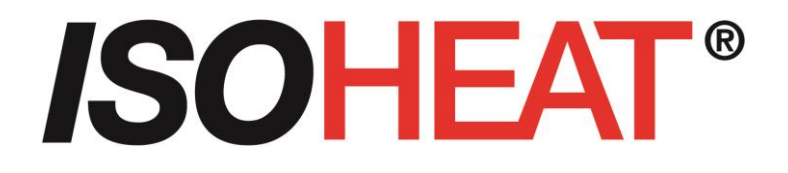

# R4000

## Temperaturregler mit 4 oder 8 Zonen Heizen/Kühlen

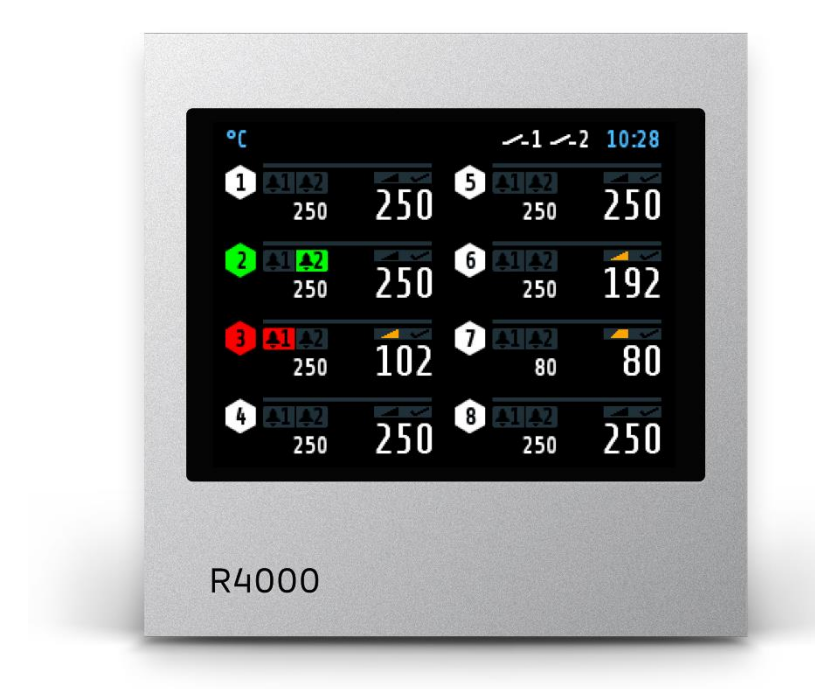

Einbautiefe: 122mm Format: 96mm x 96mm

### **Beschreibung und Bedienungsanleitung**

MiL Heating Systems GmbH Großer Sand 4 D – 76698 Ubstadt-Weiher FON +49 7251 / 9324715 www.isoheat.de

FAX +49 7251 / 9324729 Email: info@isoheat.de

# Inhalt

| In | halt                  |                                                              | 2  |  |  |  |  |  |  |  |  |
|----|-----------------------|--------------------------------------------------------------|----|--|--|--|--|--|--|--|--|
| 1  | 1 Allgemeine Hinweise |                                                              |    |  |  |  |  |  |  |  |  |
| 2  | Mon                   | Iontage- und Anschlusshinweise                               |    |  |  |  |  |  |  |  |  |
| 3  | Туре                  | enschlüssel4                                                 |    |  |  |  |  |  |  |  |  |
| 4  | Ansc                  | chlussbilder                                                 | 5  |  |  |  |  |  |  |  |  |
|    | 4.1                   | Anschlussbild: Betriebsspannung, Logikeingänge und Heizstrom | 5  |  |  |  |  |  |  |  |  |
|    | 4.2                   | Anschlussbild: Monitoring-Relais                             | 6  |  |  |  |  |  |  |  |  |
|    | 4.3                   | Anschlussbild: Fühlereingänge                                | 6  |  |  |  |  |  |  |  |  |
|    | 4.4                   | Anschlussbild Logikausgänge                                  | 6  |  |  |  |  |  |  |  |  |
|    | 4.5                   | Anschlussbild Relaisausgänge                                 | 7  |  |  |  |  |  |  |  |  |
|    | 4.6                   | Anschlussbild Feldbus-Schnittstellen                         | 7  |  |  |  |  |  |  |  |  |
| 5  | Anze                  | eiaen und Bedienuna                                          | 8  |  |  |  |  |  |  |  |  |
| -  | 5.1                   | Bilder-Übersicht                                             | 8  |  |  |  |  |  |  |  |  |
|    | 5.2                   | Anzeigebilder                                                | 9  |  |  |  |  |  |  |  |  |
|    | 5.2.1                 | 1 Bild: Istwerte Home"                                       | 9  |  |  |  |  |  |  |  |  |
|    | 5 2 2                 | 2 Bild: Hauntmenü                                            | 10 |  |  |  |  |  |  |  |  |
|    | 5 2 3                 | 3 Bild: 7one Übersicht                                       | 11 |  |  |  |  |  |  |  |  |
|    | 5.2.0                 | 4 Bild: Monitoring Anzeige                                   | 12 |  |  |  |  |  |  |  |  |
|    | 53                    | Finctellhilder                                               | 12 |  |  |  |  |  |  |  |  |
|    | 531                   | 1 Bild: Finctellung Zahlenwerte                              | 13 |  |  |  |  |  |  |  |  |
|    | 5.3.1                 | Dild. Einstellung Kacheldarstellung                          | 1/ |  |  |  |  |  |  |  |  |
|    | 5.5.2                 | 2 Dild. Einstellung Listendarstellung                        | 1/ |  |  |  |  |  |  |  |  |
|    | 5.5.5                 | Dilu. Liistelluig Listellui Stellui 9                        | 15 |  |  |  |  |  |  |  |  |
|    | 5.5.5                 | Bild. Einstellung Text                                       | 15 |  |  |  |  |  |  |  |  |
|    | 5.5.5                 | Moitore Approidebilder                                       | 10 |  |  |  |  |  |  |  |  |
|    | 5.4                   | Weitere Anzeigeblider                                        | 10 |  |  |  |  |  |  |  |  |
|    | 5.4.1                 | Dild: Process                                                | 10 |  |  |  |  |  |  |  |  |
|    | 5.4.2                 | 2 Bild: Graph (Schreiberfunktion)                            | 10 |  |  |  |  |  |  |  |  |
|    | 5.4.3                 | 3 Bild: Log (LogDuch)                                        | 17 |  |  |  |  |  |  |  |  |
|    | 5.4.4                 | Bild: Programm (Programmregier Graph)                        | 1/ |  |  |  |  |  |  |  |  |
|    | 5.4.5                 | Bilder: Programmregier Auswani/Einstellung                   | 10 |  |  |  |  |  |  |  |  |
|    | 5.                    | 4.5.1 Ablauf der Programmregelung:                           | 18 |  |  |  |  |  |  |  |  |
|    | 5.4.6                 |                                                              | 19 |  |  |  |  |  |  |  |  |
|    | 5.4.                  | / Zonen-Parameterliste:                                      | 19 |  |  |  |  |  |  |  |  |
|    | 5.                    | 4.7.1 Heizen Regelparameter                                  | 21 |  |  |  |  |  |  |  |  |
|    | 5.                    | 4.7.2 Kuhlen Regelparameter                                  | 22 |  |  |  |  |  |  |  |  |
|    | 5.                    | 4.7.3 Rampen: Rampe steigend / Rampe fallend                 | 23 |  |  |  |  |  |  |  |  |
|    | 5.                    | 4.7.4 Softstart / Anfahrschaltung                            | 23 |  |  |  |  |  |  |  |  |
|    | 5.                    | 4.7.5 Alarmwerte                                             | 24 |  |  |  |  |  |  |  |  |
|    | 5.                    | 4.7.6 Messfühler Einstellungen                               | 25 |  |  |  |  |  |  |  |  |
|    | 5.4.8                 | Bild: Tools                                                  | 25 |  |  |  |  |  |  |  |  |
|    | 5.                    | .4.8.1 Konfiguration Monitoring 1+2                          | 26 |  |  |  |  |  |  |  |  |
|    | 5.                    | .4.8.2 Konfiguration Alarm 1+2                               | 27 |  |  |  |  |  |  |  |  |
|    | 5.                    | .4.8.3 Konfiguration Stromalarm (Option)                     | 28 |  |  |  |  |  |  |  |  |
|    | 5.4.9                 | 9 Wizard                                                     | 29 |  |  |  |  |  |  |  |  |
|    | 5.4.1                 | 10 Bild: System                                              | 29 |  |  |  |  |  |  |  |  |
|    | 5.                    | .4.10.1 Einstellungen                                        | 30 |  |  |  |  |  |  |  |  |
|    | 5.                    | 4.10.2 Feldbus / USB / LAN                                   | 31 |  |  |  |  |  |  |  |  |
|    | 5.                    | 4.10.3 About / → Firmwareupdate                              | 32 |  |  |  |  |  |  |  |  |
|    | 5.                    | 4.10.4 Sensor                                                | 33 |  |  |  |  |  |  |  |  |
|    | 5.                    | 4.10.5 Konfiguration Relaisausgänge                          | 33 |  |  |  |  |  |  |  |  |
|    | 5.                    | 4.10.6 Konfiguration Digitalausgänge                         | 33 |  |  |  |  |  |  |  |  |
| 6  | Fehle                 | ermeldungen                                                  | 34 |  |  |  |  |  |  |  |  |
| 7  | Tech                  | nnische Daten                                                | 35 |  |  |  |  |  |  |  |  |

# **1** Allgemeine Hinweise

Verwendete Symbolik:

| www.isoheat.de | Schriftart für Texte, wie sie auf dem Regler-Display angezeigt werden.       |  |  |  |  |  |  |
|----------------|------------------------------------------------------------------------------|--|--|--|--|--|--|
| MBA / MBE      | MessBereichs-Anfang / MessBereichs-Ende                                      |  |  |  |  |  |  |
| <§>            | Kennzeichnet den Wert der Werkseinstellung des entsprechenden<br>Parameters. |  |  |  |  |  |  |

## 2 Montage- und Anschlusshinweise

Es ist darauf zu achten, dass die hier beschriebenen Geräte nur bestimmungsgemäß eingesetzt werden.

Sie sind für den Schalttafeleinbau vorgesehen.

Das Gerät ist so zu montieren, dass es vor unzulässiger Feuchtigkeit und starker Verschmutzung geschützt ist.

Der zugelassene Umgebungstemperaturbereich darf nicht überschritten werden. Die elektrischen Anschlüsse sind durch einen Fachmann gemäß den örtlichen Vorschriften vorzunehmen.

Es dürfen nur Messwertgeber entsprechend dem vorprogrammierten Bereich angeschlossen werden.

Bei Thermoelementanschluss muss die Ausgleichsleitung bis zur Reglerklemme verlegt werden.

Messwertgeberleitungen und Signalleitungen (z. B. Logikausgangsleitungen) sind räumlich getrennt von Steuer- und Netzspannungsleitungen (Starkstromleitungen) zu verlegen. Zur Einhaltung der CE-Konformität sind abgeschirmte Messwertgeber- und Signalleitungen zu verwenden.

Messwertgeber und Logikausgänge dürfen extern nicht miteinander verbunden werden.

Eine räumliche Trennung zwischen dem Gerät und induktiven Verbrauchern wird empfohlen. Schützspulen sind durch parallelgeschaltete, angepasste RC - Kombinationen zu entstören. Steuerstromkreise (z. B. für Schütze) sollen nicht direkt an den Netzanschlussklemmen des Gerätes angeschlossen werden.

#### Die gerätebezogenen Einstellungen (Bild: System) sind generell zuerst vorzunehmen.

Diese Beschreibung wurde mit größtmöglicher Sorgfalt erstellt. Die Angaben hierin gelten jedoch nicht als Zusicherung von Produkteigenschaften. Der Hersteller übernimmt keine Haftung für Fehler. Der Hersteller behält sich Änderungen, die dem technischen Fortschritt dienen, jederzeit vor. Alle Rechte vorbehalten.

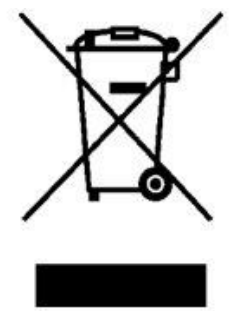

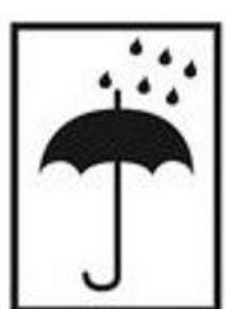

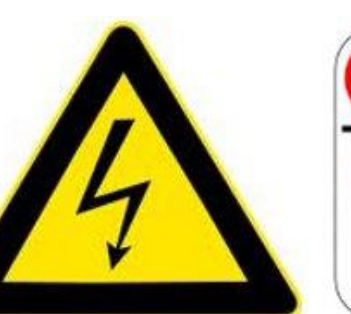

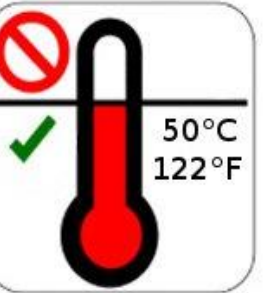

Elektroschrott und Elektronikkomponenten unterliegen der Sondermüllbehandlung und dürfen nur von zugelassenen Fachbetrieben entsorgt werden.

# 3 Typenschlüssel

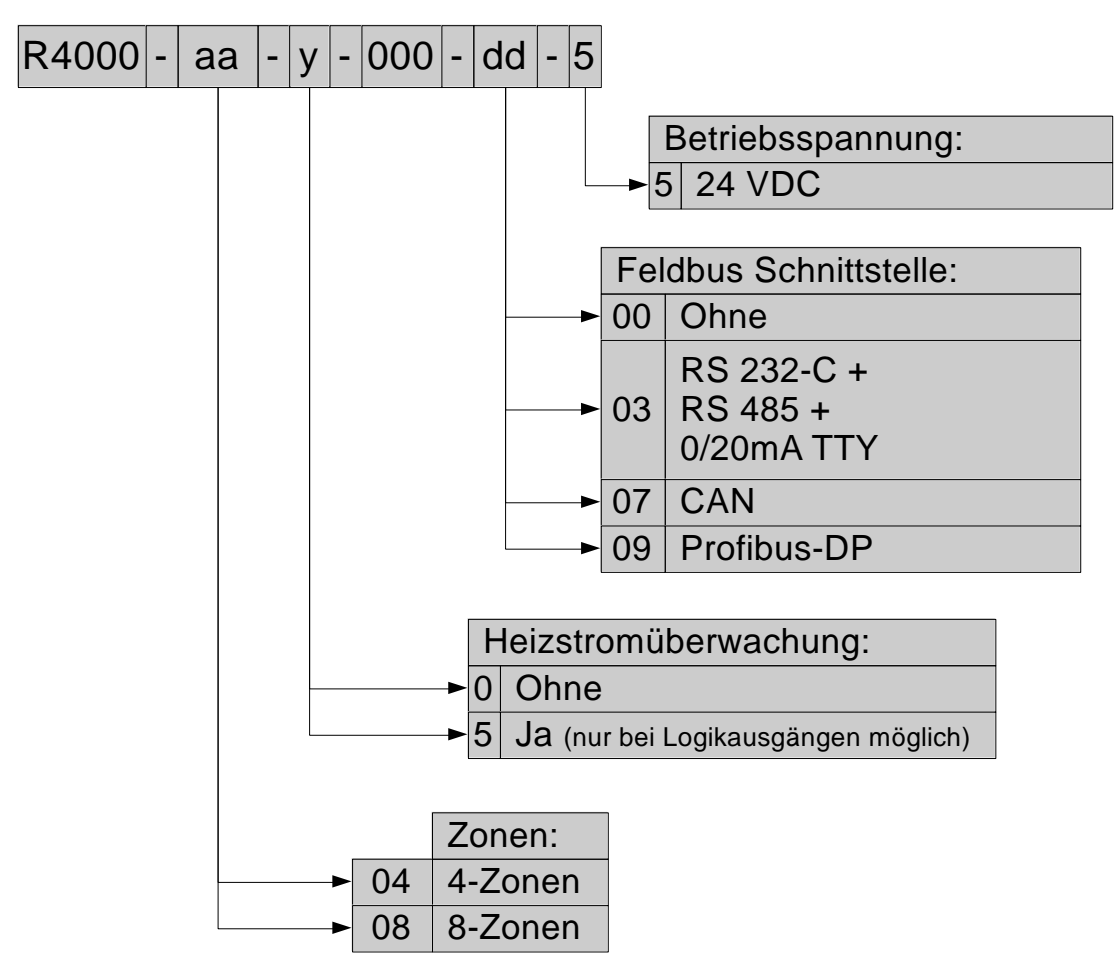

# 4 Anschlussbilder

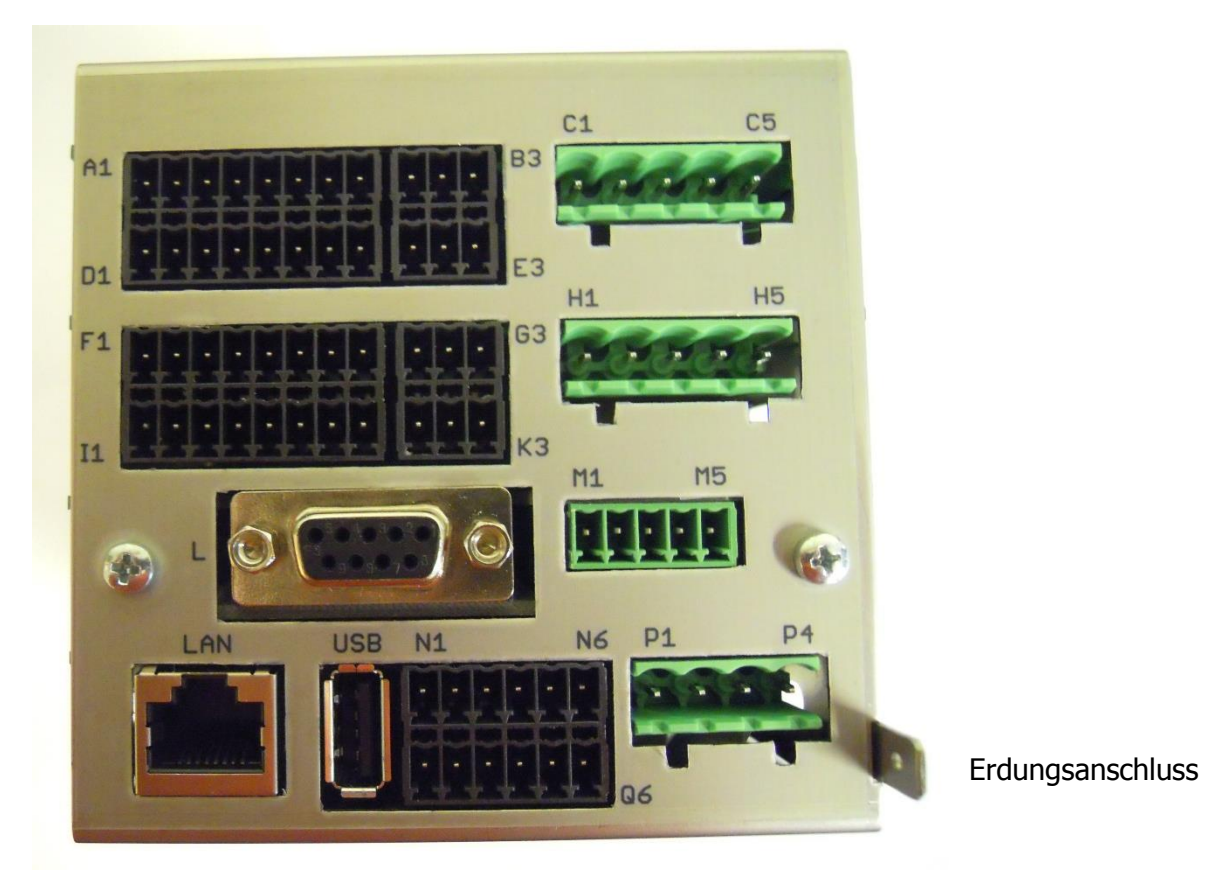

Der Erdanschluss (Flachstecker 6,3mm) ist möglichst kurz (<20cm) mit einem dicken Kabel (>=4qmm) mit einer Erdschiene zu verbinden!

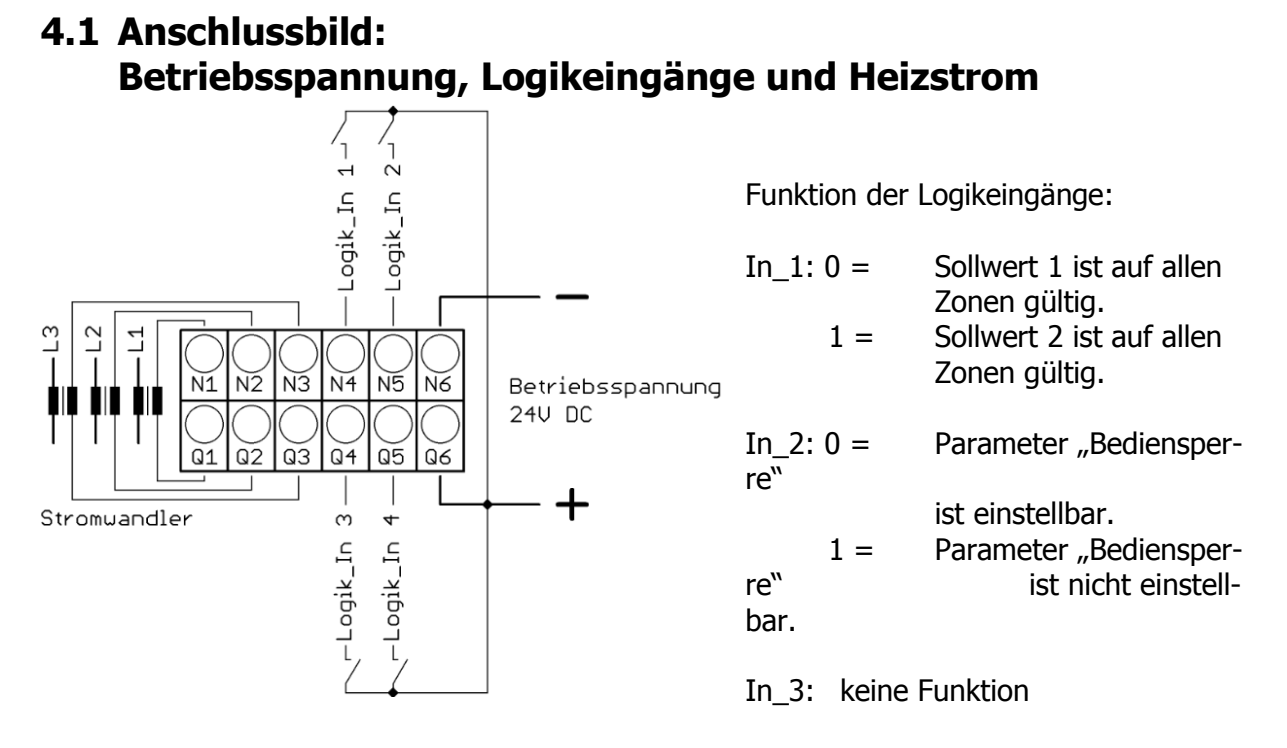

# In\_4: keine Funktion

## 4.2 Anschlussbild: Monitoring-Relais

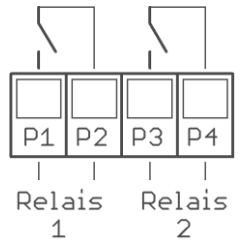

### 4.3 Anschlussbild: Fühlereingänge

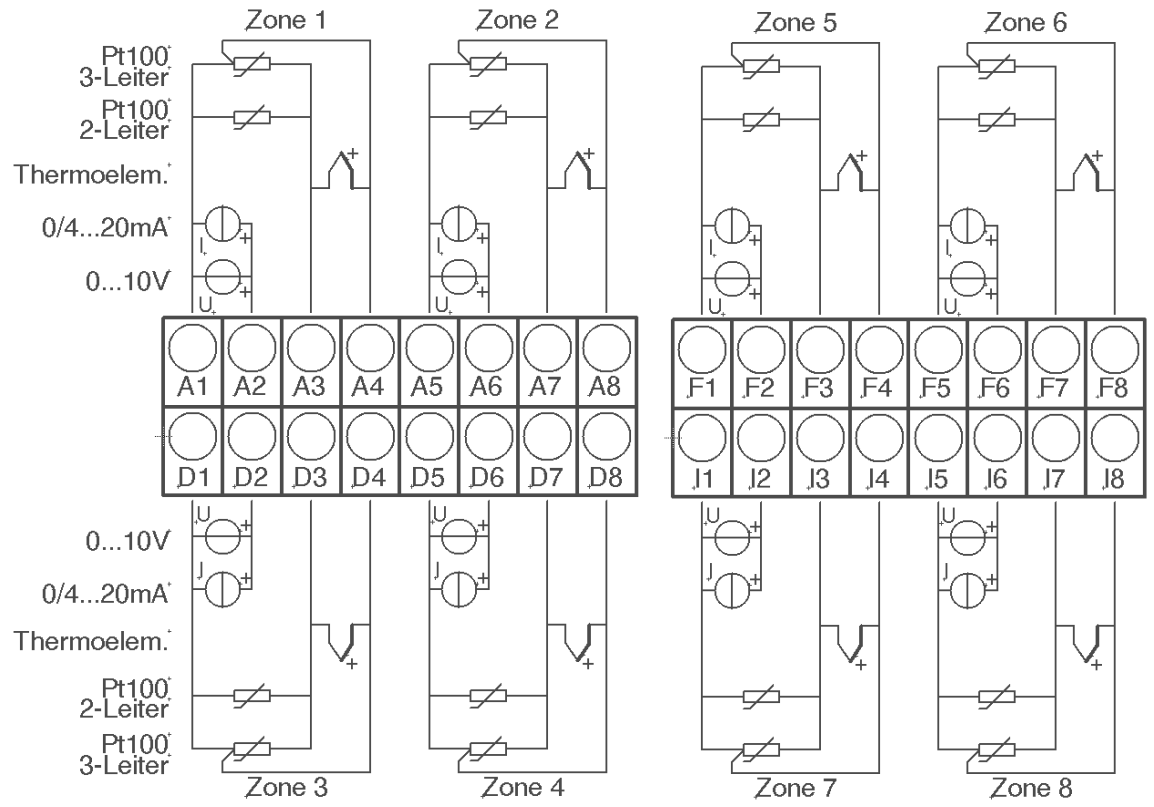

Fühler und Logikausgänge dürfen extern nicht miteinander verbunden werden!

PT100: Je nach Anschlussart (2-Leiter/3-Leiter) muss der Parameter "Messfühler/Sensor" entsprechend gewählt werden.

### 4.4 Anschlussbild Logikausgänge

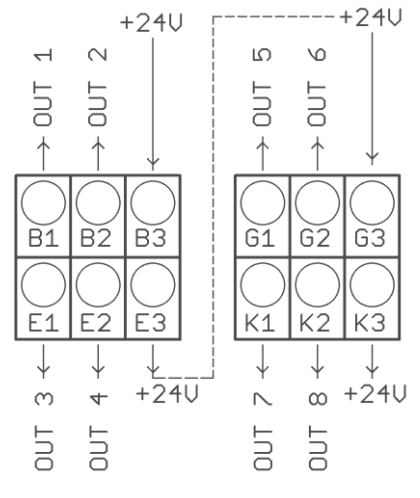

Die Versorgungsspannung für die Logikausgänge muss extern verdrahtet werden: An den Klemmen B3 und G3 muss +24V angelegt werden.

B3 ist intern mit E3 verbunden und G3 mit K3. Die Klemmen E3 und K3 können so zum Brücken der +24V verwendet werden.

Anleitung: R4000-XX-X-000-X-X\_DE

## 4.5 Anschlussbild Relaisausgänge

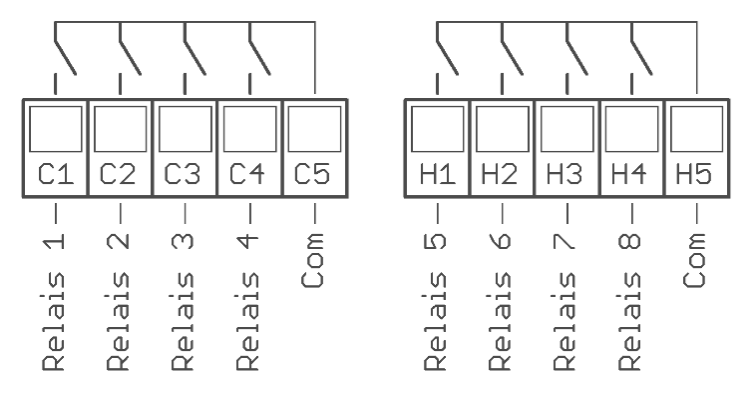

## 4.6 Anschlussbild Feldbus-Schnittstellen

| L1 | $\begin{array}{ c c c c c c c c c c c c c c c c c c c$ |   |     |     |     |   |       |     |                                           |  |  |
|----|--------------------------------------------------------|---|-----|-----|-----|---|-------|-----|-------------------------------------------|--|--|
|    |                                                        |   |     |     |     |   | Bus   | Тур | Bemerkung                                 |  |  |
|    | Α                                                      | В |     |     |     |   | RS485 | 03  | Parameter HW-Konfig = RS232 / RS485       |  |  |
|    |                                                        |   | RxD | TxD | GND |   | RS232 | 03  | Parameter HW-Konfig = RS232 / RS485       |  |  |
|    |                                                        |   |     |     | -   | + | TTY   | 03  | Parameter HW-Konfig = TTY (Stromschleife) |  |  |
|    | Н                                                      | 1 |     |     |     |   | CAN   | 07  | Noch nicht verfügbar                      |  |  |

#### Typ 03 / 07 : Serielle Schnittstellen / CAN

Das serielle Feldbusmodul (Typ: 03) beinhaltet die drei Schnittstellen RS232, RS485 und TTY. Durch die Anschlussbelegung und den Parameter "HW-Konfig" wird der gewünschte Bus ausgewählt.

#### Typ 09: Profibus

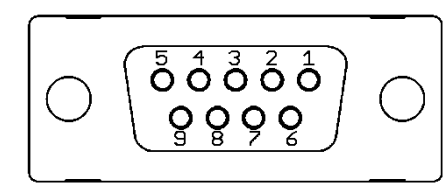

| Pin 3 | Daten RxD / TxD - P |
|-------|---------------------|
| Pin 5 | GND                 |
| Pin 6 | +5V                 |
| Pin 8 | Daten RxD / TxD - N |

Die 5V-Versorgung dient nur zur Versorgung der Busabschlusswiderstände. Eine weitere Belastung ist nicht zulässig.

# 5 Anzeigen und Bedienung

Das Gerät verfügt über eine kontrastreiche und hintergrundbeleuchtete Farb-LCD-Anzeige.

Nach dem Einschalten und der Initialisierung des Gerätes werden die Ist- und Sollwerte aller Regelzonen angezeigt.

Die Bedienung des Gerätes ist menügesteuert. Die Anzeige der einzelnen Parameter erfolgt weitestgehend im Klartext und kann auf verschiedene Sprachen eingestellt werden.

Es gibt mehrere Bilder für verschiedene Funktionen und Einstellungen.

## 5.1 Bilder-Übersicht

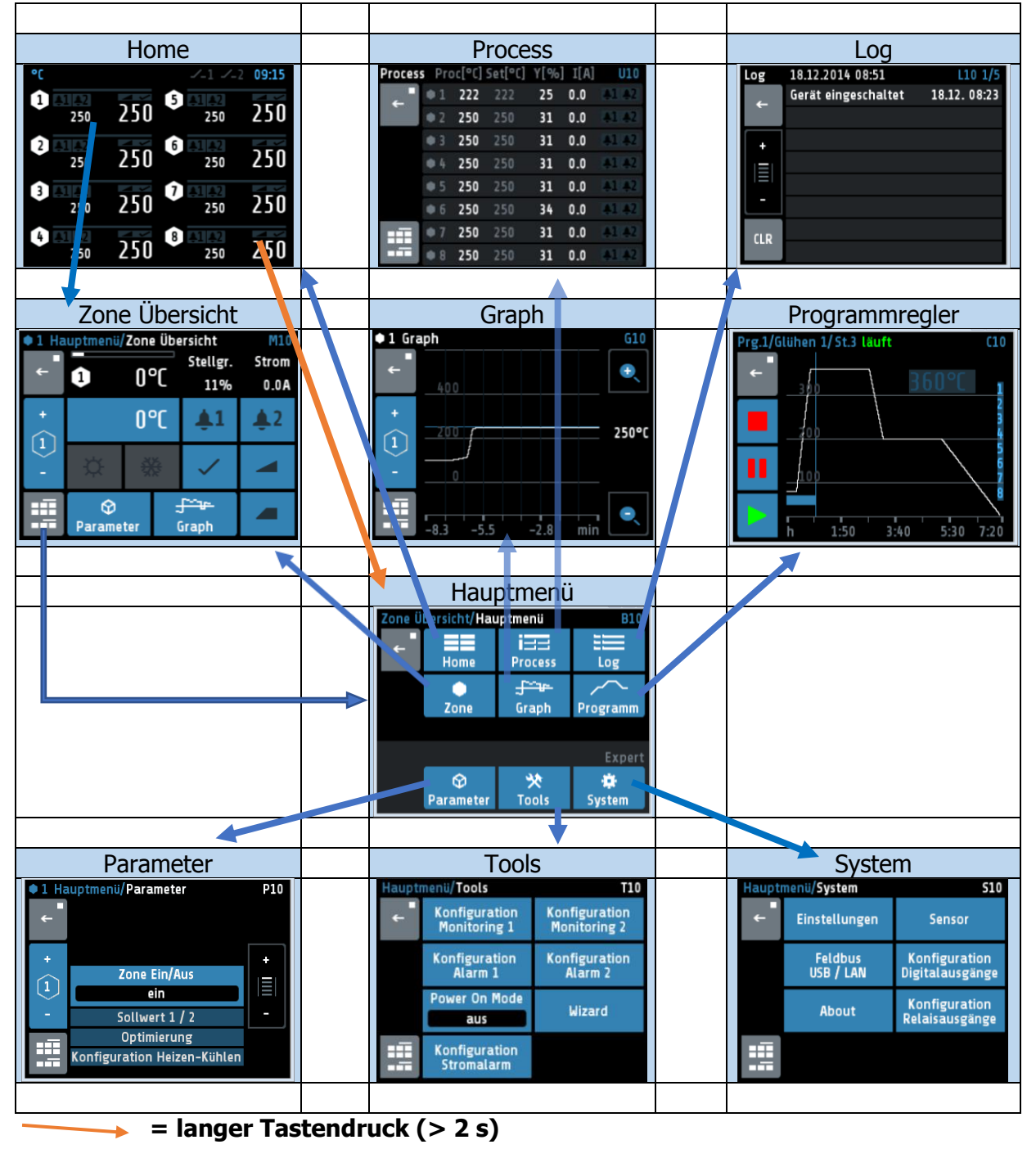

## 5.2 Anzeigebilder

#### 5.2.1 Bild: Istwerte "Home"

Anzeige der Sollwerte und Istwerte aller Regelzonen.

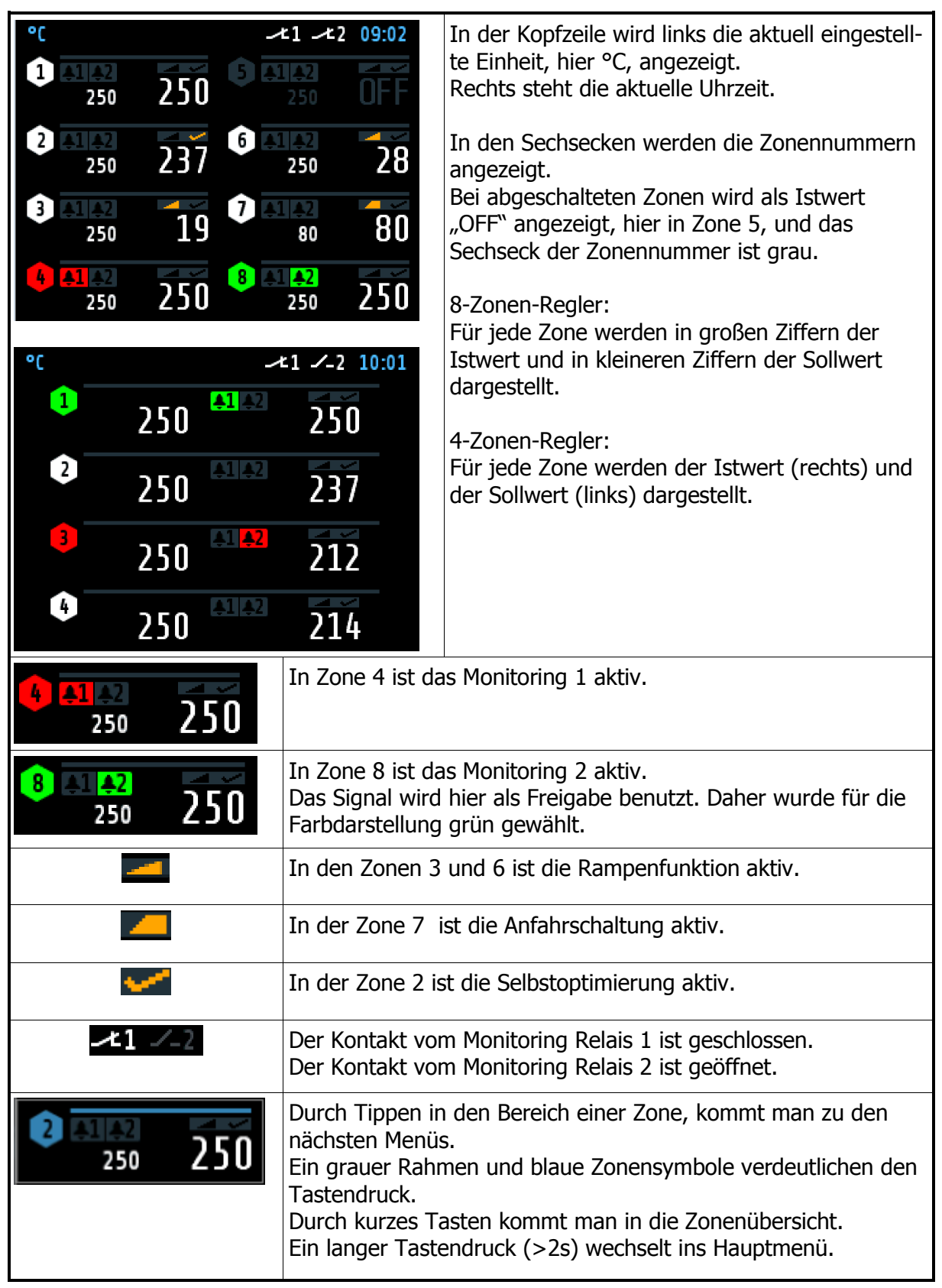

#### 5.2.2 Bild: Hauptmenü

Das Bild dient als Rangierstelle für die einzelnen Funktionsbilder

| Zone Übersicht,<br>← Home<br>Zone<br>Zone | Hauptmenii       BIO         Process       Log         Graph       Programm         Expert       System                                                         |  |  |  |  |  |  |  |
|-------------------------------------------|----------------------------------------------------------------------------------------------------|--|--|--|--|--|--|--|
| Home<br>Home                              | Sprung zum Bild "Istwerte"<br>Anzeige für alle Zonen: Istwert, Sollwert, Stellgrad, Alarme, Rampe, Opti-<br>mierung, Softstart                                  |  |  |  |  |  |  |  |
| <b>D</b><br>Zone                          | Sprung zum Bild "Übersicht Zone"<br>Anzeige und Eingabe für eine Zone: Istwert, Sollwert, Stellgrad, Strom,<br>Monitoring-Status, Rampe, Optimierung, Softstart |  |  |  |  |  |  |  |
| Process                                   | Sprung zum Bild "Process" (Listenanzeige)<br>Anzeige für alle Zonen: Istwert, Sollwert, Stellgrad, Strom,<br>Monitoring-Status                                  |  |  |  |  |  |  |  |
| <del>∫∵⊿</del><br>Graph                   | Sprung zum Bild "Graph"<br>Anzeige für eine Zone: Graphische Darstellung der Istwert-Temperatur<br>über die Zeit                                                |  |  |  |  |  |  |  |
| Log                                       | Sprung zum Bild "Log"<br>Anzeige für alle Zonen: Alarm- und Statusmeldungen                                                                                     |  |  |  |  |  |  |  |
| Programm                                  | Sprung zum Bild "Programmregler"<br>Graphische Darstellung des Temperaturprofils mit Start/Stop-Taste und<br>Möglichkeit der Konfiguration der Programme.       |  |  |  |  |  |  |  |
| Parameter                                 | Operation         Sprung zum Bild "Parameter"           Parameter         Anzeige und Eingabe für alle Zonen: Alle Zonen-Parameter                              |  |  |  |  |  |  |  |
| や<br>Tools                                | Sprung zum Bild "Tools"<br>Konfiguration des Monitorings, der Alarme und der Einschaltsperre.<br>Aufruf des Wizard (Einrichthilfe)                              |  |  |  |  |  |  |  |
| 🔹<br>System                               | Sprung zum Bild "System"<br>Konfiguration der Eingänge, Ausgänge und Schnittstellen                                                                             |  |  |  |  |  |  |  |
| <b>←</b>                                  | Druck < 2 Sekunden = Rücksprung zum vorherigem Bild<br>Druck > 2 Sekunden = Sprung zum Bild "Istwerte"                                                          |  |  |  |  |  |  |  |

### 5.2.3 Bild: Zone Übersicht

Das Bild zeigt die wichtigsten Prozessdaten einer Zone. Zu diesem Bild gelangt man durch kurzes Betätigen des Feldes einer Zone im Bild "Istwerte".

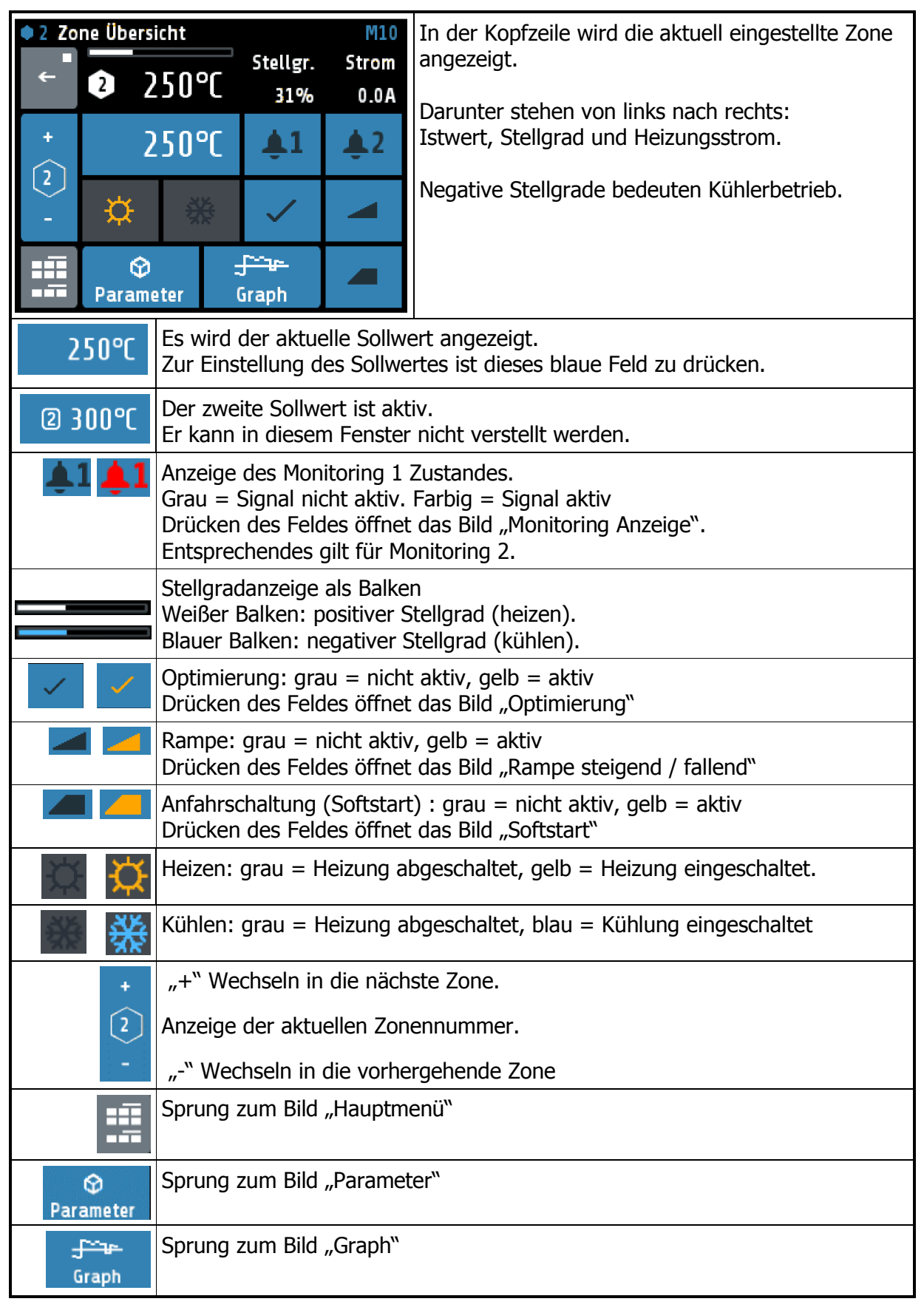

## 5.2.4 Bild: Monitoring Anzeige

| •1 Zo | ne Übersicht/Moni                | toring 1 M11                                                                                                    | In der Kopfzeile wird die aktuelle Zone angezeigt.                                             |  |  |  |  |
|-------|----------------------------------|----------------------------------------------------------------------------------------------------|------------------------------------------------------------------------------------------------|--|--|--|--|
| ÷     | Alarm 1                          | Alarm 2                                                                                                    |                                                                                                |  |  |  |  |
| +     | Fühlerfehler                     | Einschaltsperre                                                                                                    | Mit der Taste "Konfiguration Moni x / Alar-<br>me" gelangt man zur Konfiguration für das Moni- |  |  |  |  |
| -     | Systemfehler                     | Stromalarm                                                                                                    | toring und für die Alarme. Siehe Kapitel 5.4.8.1                                               |  |  |  |  |
|       | Konfiguration<br>Moni 1 / Alarme | Log                                                                                                    | weitere Informationen zu aufgetretenen Alarmen<br>zu erhalten.                                 |  |  |  |  |
|       | Alarm 1                          | Der hellblaue Hintergrund und der farbige Rahmen zeigt an, dass das<br>Ereignis "Alarm1" das Monitoring ausgelöst hat. Sollte das Ereignis<br>quittierbar sein, muss das durch Betätigung der Taste geschehen. |                                                                                                |  |  |  |  |
| Fi    | ihlerfehler                      | Der dunkelblaue Hintergrund zeigt an, dass das Ereignis<br>"Fühlerfehler" als Auslöser für das Monitoring programmiert ist.<br>Das Ereignis ist aber nicht aktiv.                                              |                                                                                                |  |  |  |  |
| Sy    | stemfehler                       | Der graue Hintergrund zeigt an, dass das Ereignis "Systemfehler"<br>nicht für das Monitoring programmiert ist.<br>Im Falle eines Systemfehlers wird das Monitoring nicht aktiviert.                            |                                                                                                |  |  |  |  |
|       | +                                | "+" Wechseln in d                                                                                                    | ie nächste Zone.                                                                               |  |  |  |  |
|       | 2                                | Anzeige der aktuellen Zonennummer.                                                                                                    |                                                                                                |  |  |  |  |
|       | -                                | "-" Wechseln in d                                                                                                    | ie vorhergehende Zone                                                                          |  |  |  |  |
|       |                                  | Sprung zum Bild "                                                                                                    | Hauptmenü"                                                                                     |  |  |  |  |
|       | <del>~</del>                     | Rücksprung zum vorherigen Bild                                                                                                    |                                                                                                |  |  |  |  |

## 5.3 Einstellbilder

## 5.3.1 Bild: Einstellung Zahlenwerte

Dieses Bild dient zur Eingabe von Zahlenwerten, Beispiel: Sollwert 1.

| <ul> <li>◆ 4 EDIT Sollwert 1</li> <li>← 2. Para</li> </ul> | 1 2                                                                                                    | 3                              | In der Kopfzeile wird die aktuelle Zone, gefolgt<br>vom Parameternamen, hier "Sollwert 1", ange-<br>zeigt.                                                                |  |  |  |  |
|------------------------------------------------------------|----------------------------------------------------------------------------------------------------|--------------------------------|----------------------------------------------------------------------------------------------------|--|--|--|--|
| °C 250<br>0 800                                            | 4 5<br>7 8<br>∝ 0                                                                                                    | 6<br>9<br>~.                   | Mit den Zifferntasten kann der Wert des Parame-<br>ters eingestellt werden.<br>Um den Parameterwert zu übernehmen, muss er<br>mit der "SAVE" -Taste abgespeichert werden. |  |  |  |  |
| °C 250<br>0 800                                            | Im blauen R<br>angezeigt.<br>Darunter ste<br>Unten steht                                                                                                    | ahmen<br>ehen link<br>der eins | wird der mit den Zahlentasten eingestellte Wert<br>as die Einheit und rechts der alte Wert (250).<br>stellbare Bereich (0800).                                            |  |  |  |  |
| 2. Para                                                    | Wenn diese Taste sichtbar ist, gibt es zwei Einstellparameter.<br>Zum Beispiel: Sollwert: 1 / 2 oder Rampe: steigend / fallend.<br>So kann zwischen dem ersten und zweiten Parameter umgeschaltet<br>werden. Der Parametername des einstellbaren Parameters steht in der<br>Kopfzeile. Nach dem Speichern des einen Parameters wird das Fenster<br>nicht verlassen und der zweite Parameter kann eingestellt werden. |                                |                                                                                                    |  |  |  |  |
| OFF                                                        | Wenn der Parameter einen Einstellwert "OFF" hat, ist diese Taste sichtbar. "OFF" kann wie ein Zahlenwert angewählt werden.                                                                                                    |                                |                                                                                                    |  |  |  |  |
| 1                                                          | Taste zur Zahleneingabe                                                                                                    |                                |                                                                                                    |  |  |  |  |
| <b>/</b> •                                                 | Taste zur Eingabe eines Minuszeichens oder eines Kommas.<br>Bevor eine Zifferntaste betätigt wurde kann hiermit ein Minuszeichen<br>eingegeben werden.<br>Nach Eingabe eines ersten Zeichens wechselt die Taste zur Eingabe<br>eines Kommas.                                                                                                    |                                |                                                                                                    |  |  |  |  |
| $\overline{\mathbf{x}}$                                    | Letztes Zeichen löschen                                                                                                    |                                |                                                                                                    |  |  |  |  |
| ÷                                                          | Rücksprung                                                                                                    | zum voi                        | rherigen Bild                                                                                                    |  |  |  |  |
| SAVE                                                       | Abspeichern und Rücksprung zum vorherigen Bild.<br>Wird die Taste Save für >2s gedrückt erscheint ein Auswahlfenster, in<br>dem der Parameterwert gleichzeitig auch auf anderen Zonen abgespei-<br>chert werden kann. Siehe 5.3.4 Bild: Abspeichern auf mehrere Zonen.                                                                                                    |                                |                                                                                                    |  |  |  |  |

### 5.3.2 Bild: Einstellung Kacheldarstellung

| •1 EDI                | ⊺ Zone Ein/Aus |                                                                                  | In der Kopfzeile steht links die Zone und der Pa-                                                                                                    |  |  |
|-----------------------|----------------|----------------------------------------------------------------------------------|----------------------------------------------------------------------------------------------------|--|--|
| ←                     | ein            | aus                                                                              | rametername, hier "Zone Ein/Aus"                                                                                                    |  |  |
| +<br>(1)<br>-<br>SAVE |                |                                                                                  | Durch Drücken auf ein Kachel-Element kann die-<br>ses Element ausgewählt werden.<br>Das ausgewählte Element wird mit schwarzer<br>Schrift auf weißem Hintergrund dargestellt.<br>Um den Parameterwert zu übernehmen, muss er<br>mit der "Save" -Taste abgespeichert werden. |  |  |
|                       | ein            | Ausgewähltes Eler                                                                | nent.                                                                                                    |  |  |
|                       | aus            | Nicht ausgewählte                                                                | s Element.                                                                                                    |  |  |
|                       | +              | "+" Wechseln in d                                                                | ie nächste Zone.                                                                                                    |  |  |
|                       | 2              | Anzeige der aktue                                                                | llen Zonennummer.                                                                                                    |  |  |
|                       | -              | "-" Wechseln in d                                                                | ie vorhergehende Zone                                                                                                    |  |  |
|                       | SAVE           | Abspeichern und F<br>Wird die Taste für<br>der Parameterwer<br>werden kann. Sieh | Rücksprung zum vorherigen Bild.<br>>2s gedrückt erscheint ein Auswahlfenster, in dem<br>t gleichzeitig auch auf andere Zonen abgespeichert<br>ne 5.3.4 Bild: Abspeichern auf mehrere Zonen.                                                                                 |  |  |
|                       | <del>~</del>   | Rücksprung zum v                                                                 | orherigen Bild                                                                                                    |  |  |

## 5.3.3 Bild: Einstellung Listendarstellung

| • 2 ED]                                                                                | IT Sensor                                |            |                            | In der Kopfzeile steht links die Zone und der Pa-                                                                                                    |  |  |  |
|----------------------------------------------------------------------------------------|------------------------------------------|------------|----------------------------|----------------------------------------------------------------------------------------------------|--|--|--|
| ←                                                                                      | Ni120 3-Wire<br>TC Type J<br>TC Type K + |            |                            |                                                                                                    |  |  |  |
|                                                                                        |                                          |            |                            | Der aktuell eingestellte Wert steht in der Mitte                                                                                                    |  |  |  |
| +                                                                                      |                                          |            |                            | und ist hellblau hinterlegt                                                                                                    |  |  |  |
| 2                                                                                      | TC Type L<br>Fe-CuNi                     |            | I                          | Durch Drücken der +/- Tasten am rechten Rand<br>(oder Drücken in den oberen bzw. unteren Listen-                                                                                            |  |  |  |
| -                                                                                      | ТС Туре                                  | e N        | -                          | bereich) kann die Liste hoch und runter verscho-                                                                                                    |  |  |  |
| SAVE                                                                                   | TC Type S                                |            |                            | ben werden.<br>Um den Parameterwert zu übernehmen, muss er<br>mit der "Save" -Taste abgespeichert werden.                                                                                   |  |  |  |
|                                                                                        | +                                        | "+" Wechs  | eln in d                   | in die nächste Zone.                                                                                                    |  |  |  |
|                                                                                        | $\widehat{(2)}$                          | Anzeige de | der aktuellen Zonennummer. |                                                                                                    |  |  |  |
|                                                                                        | -                                        | "-" Wechse | eln in d                   | die vorhergehende Zone                                                                                                    |  |  |  |
| SAVE Abspeichern und R<br>Wird die Taste für<br>der Parameterwert<br>werden kann. Sieh |                                          |            |                            | Rücksprung zum vorherigen Bild.<br>>2s gedrückt erscheint ein Auswahlfenster, in dem<br>t gleichzeitig auch auf andere Zonen abgespeichert<br>ne 5.3.4 Bild: Abspeichern auf mehrere Zonen. |  |  |  |
|                                                                                        | <del>~</del>                             | Rücksprung | g zum v                    | vorherigen Bild                                                                                                    |  |  |  |

### 5.3.4 Bild: Abspeichern auf mehrere Zonen

| • 1 EDIT Sollwert 1           |     |             |            |     |   | Die aktuell abzuspeichernde Zone (hier 1) ist                                                                                   |
|-------------------------------|-----|-------------|------------|-----|---|----------------------------------------------------------------------------------------------------|
| 🖌 🛛 Wert übernehmen auf Zone: |     |             |            |     |   | markiert und kann nicht deaktiviert werden.                                                                                     |
| Г                             | 1   | 2           | 3          | 4   | - | Durch Tippen auf die entsprechenden Zonenfel-<br>der können Zonen hinzugefügt und wieder ent-                                   |
| °C                            | 5   | 6           | $\bigcirc$ | 8   |   | fernt werden.<br>Schwarze Zahl auf weißem Symbol bedeutet "Zo-                                                                  |
| SAV                           | ESC | SC 1 8 SAVE |            |     |   | Die untere Taste "18" markiert alle Zonen gleichzeitig.                                                                         |
|                               |     |             |            | - / | • | Mit "ESC" schließen sie dieses Fenster ohne abzu-<br>speichern.                                                                 |
|                               |     |             |            |     |   | Mit "SAVE" speichern Sie den eingestellten Para-<br>meterwert für alle markierten Zonen und schlie-<br>ßen dann dieses Fenster. |

#### 5.3.5 Bild: Einstellung Text

Dieses Bild dient zur Eingabe von Texten für die Bezeichnung von Programmen.

| EDIT P       | rogramm             | 1/Glüher  | 1                                                                                           |                 | In der Kopfzeile wird die aktuelle Programmnum-                                                                                                    |  |  |
|--------------|---------------------|-----------|---------------------------------------------------------------------------------------------|-----------------|----------------------------------------------------------------------------------------------------|--|--|
| <del>~</del> |                     | Gl        | lühen 1 🗵                                                                                   |                 | mer und der bisherige Programmname angezeigt.                                                                                                    |  |  |
|              | 0                   | 1         | 2<br>ABC                                                                                    | 3<br>DEF        | Mit den Tasten "0 9" kann der neue Parameter-<br>text eingestellt werden.<br>Für die weiter hinten stehenden Buchstaben und                          |  |  |
|              | Clear<br>all        | 4<br>GHI  | 5<br>JKL                                                                                    | 6<br>MNO        | Zeichen muss dieselbe Taste mehrfach betätigt<br>werden. Nach einer Sekunde wird das Zeichen                                                         |  |  |
| SAVE         | ABC                 | 7<br>PQRS | 8<br>TUV                                                                                    | 9<br>WXYZ       | ubernommen und das nachste Zeichen kann ein-<br>gegeben werden.<br>Um den Text zu übernehmen, muss er mit der<br>"SAVE" -Taste abgespeichert werden. |  |  |
|              | Glü                 | hen 1     | Im blaue<br>angezeig                                                                        | en Rahme<br>gt. | n wird der mit den Tasten eingegebene Text                                                                                                    |  |  |
|              | $\langle X \rangle$ |           | Letztes                                                                                     | Zeichen lö      | schen.                                                                                                    |  |  |
|              | Clear<br>all        |           | Alle Zeic                                                                                   | chen lösche     | en.                                                                                                    |  |  |
|              | 2<br>ABC            |           | Taste zur Texteingabe. Mehrfaches Betätigen wechselt zum nächsten Zeichen. Hier "A B C 2 Ä" |                 |                                                                                                    |  |  |
|              | ABC                 |           | Umscha                                                                                      | ltung Groß      | 3-Klein-Schreibung.                                                                                                    |  |  |
|              | <del>~</del>        |           | Rückspr                                                                                     | ung zum v       | vorherigen Bild                                                                                                    |  |  |
|              | SAVE                |           | Abspeic                                                                                     | hern der A      | uswahl und Rücksprung zum vorherigen Bild.                                                                                                    |  |  |

## 5.4 Weitere Anzeigebilder

#### 5.4.1 Bild: Process

Dieses Bild dient der Übersicht über alle Zonen.

| Proces                             | s Pro                                                                                       | oc[°C] | Set[°C] | Y[%] | I[A] | U10              | In             | sechs Spalten stehen für alle Zonen:                             |  |
|------------------------------------|---------------------------------------------------------------------------------------------|--------|---------|------|------|------------------|----------------|------------------------------------------------------------------|--|
| ←                                  | •1                                                                                          | 250    | 250     | 39   | 0.0  | <b>\$1 \$2</b>   |                | 7                                                                |  |
|                                    | • 2                                                                                         | 100    | 100     | 100  | 0.0  | <b>≜1 ≜2</b>     | 1.             | Zonennummer<br>Istwert (Proc[°C])                                |  |
|                                    | •3                                                                                          | 250    | 250     | 39   | 0.0  | <b>\$1 \$2</b>   | 3.             | Sollwert (Set[°C])                                               |  |
|                                    | •4                                                                                          | 250    | 250     | 39   | 0.0  | <b>\$1 \$2</b>   | 4.             | Stellgrad (Y[%])                                                 |  |
|                                    | • 5                                                                                         | 250    | 250     | 21   | 0.0  | <b>≜1 ≜2</b>     | 5.             | Heizungsstrom (I[A])                                             |  |
|                                    | • 6                                                                                         | 250    | 250     | 39   | 0.0  | <b>\$1 \$2</b>   | 6.             | 5. Monitoring 1 + 2 (Glockensymbole)                             |  |
|                                    | •7                                                                                          | 250    | 250     | 39   | 0.0  | <b>≜1 ≜2</b>     |                |                                                                  |  |
|                                    | • 8                                                                                         | 250    | 250     | -11  | 0.0  | <b>▲1 ▲2</b>     |                |                                                                  |  |
|                                    | Anzeige des Monitoring 1 (2) Zustandes.<br>Grau = Signal nicht aktiv. Farbig = Signal aktiv |        |         |      |      |                  |                |                                                                  |  |
| Druck < 2 SekundeDruck > 2 Sekunde |                                                                                             |        |         |      |      | Sekund<br>Sekund | len :<br>len : | = Rücksprung zum vorherigem Bild<br>= Sprung zum Bild "Istwerte" |  |
| Sprung zum Bild "H                 |                                                                                             |        |         |      |      |                  | Hau            | ptmenü"                                                          |  |

### 5.4.2 Bild: Graph (Schreiberfunktion)

Dieses Bild zeigt den zeitlichen Temperaturverlauf für eine Zone. Im Falle einer Störung kann hier der Istwertverlauf nachträglich begutachtet werden.

| ●1 Graph                        | G10 Rechts steht der aktuelle Istwert, hier 250°C.                                                     |                                                                                                    |  |  |
|---------------------------------|----------------------------------------------------------------------------------------------------|----------------------------------------------------------------------------------------------------|--|--|
| ← <u>300</u>                    | Mit den Lupentasten "+" und "-" kann die Auflö-<br>sung der Temperaturachse verändert werden.          |                                                                                                    |  |  |
| + <u>200</u><br>1<br><u>100</u> | 250°C                                                                                                  | Die Zeitachse wird über den Parameter "Graph<br>Abtastzeit" im Bild "System / Einstellungen" be-<br>stimmt. |  |  |
| -8.3 -5.5                       | -2.8 min                                                                                               | Die Werte werden bei Ausschalten des Geräts<br>gelöscht.                                                    |  |  |
| +                               | "+" Wechseln in die nächste Zone.                                                                      |                                                                                                    |  |  |
| 2                               | Anzeige der aktuellen Zonennummer.                                                                     |                                                                                                    |  |  |
| -                               | "-" Wechseln in die vorhergehende Zone                                                                 |                                                                                                    |  |  |
| ÷                               | Druck < 2 Sekunden = Rücksprung zum vorherigem Bild<br>Druck > 2 Sekunden = Sprung zum Bild "Istwerte" |                                                                                                    |  |  |
| :                               | Sprung zum Bild "Hauptmenü"                                                                            |                                                                                                    |  |  |

## 5.4.3 Bild: Log (Logbuch)

Dieses Bild zeigt die Alarm- und Statusmeldungen für alle Zonen.

| Log<br>← | 18.12.2014 14:25<br>Gerät eingescha                                                                                                    | 4:25 L10 1/5<br>schaltet 18.12. 13:50                                                                  |  | In der Kopfzeile wird das aktuellen Datum, die<br>Uhrzeit und die aktuelle Seite angezeigt.                                                                                                    |
|----------|----------------------------------------------------------------------------------------------------|----------------------------------------------------------------------------------------------------|--|----------------------------------------------------------------------------------------------------|
| +        |                                                                                                    |                                                                                                    |  | Ein Tastendruck auf die Log-Texte zeigt eventuell abgekürzte Texte in voller Länge.                                                                                                    |
| -<br>CLR | R                                                                                                    |                                                                                                    |  | Das Logbuch kann bis zu 40 Einträge aufnehmen.<br>Der neuste Eintrag steht auf Seite 1/5. Falls be-<br>reits 40 Einträge vorhanden sind, wird der älteste<br>gelöscht.<br>Das Logbuch wird netzausfallsicher gespeichert. |
|          | Umschaltung der Logbuch-Seiten<br>"+" vorherige Seite; "-" nächste Seite<br>Alternativ kann zum Umschalten in den oberen bzw. unteren Bereich<br>der Liste gedrückt werden |                                                                                                    |  |                                                                                                    |
|          | ÷                                                                                                    | Druck < 2 Sekunden = Rücksprung zum vorherigem Bild<br>Druck > 2 Sekunden = Sprung zum Bild "Istwerte" |  |                                                                                                    |
|          | CLR                                                                                                    | Löschen der Logbuch-Einträge                                                                           |  |                                                                                                    |

#### 5.4.4 Bild: Programm (Programmregler Graph)

Dieses Bild zeigt die grafische Darstellung des eingestellten Regelprogramms.

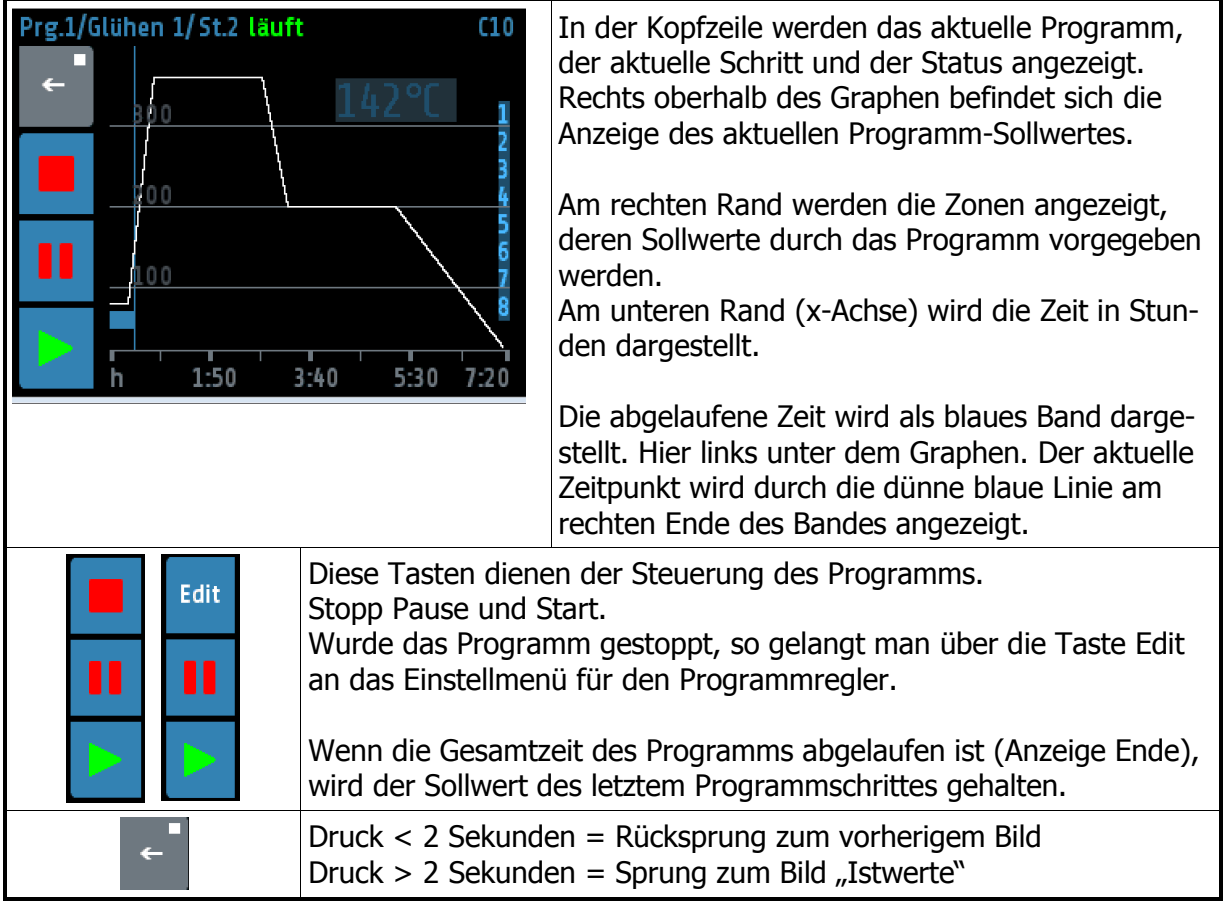

### 5.4.5 Bilder: Programmregler Auswahl/Einstellung

Dieses Bild gibt die Übersicht über die 8 Regelprogramme. Man gelangt über die Edit- Taste im Bild "Programmregler Graph" in dieses Menü.

| Auswahl des Programms                                                                                                    |                                                                                                    |                                     |                                                                                              |  |  |  |
|----------------------------------------------------------------------------------------------------|----------------------------------------------------------------------------------------------------|-------------------------------------|----------------------------------------------------------------------------------------------|--|--|--|
| Prog                                                                                                    | Graph/Programmre                                                                                                    | gler C11                            | Der grüne Rahmen zeigt das ausgewählte Pro-<br>gramm an. Mit den + und – Tasten kann das ge- |  |  |  |
| ÷                                                                                                    | Glühen 1                                                                                                    | Prog. 2                             | wünschte Programm geändert werden.                                                           |  |  |  |
| +<br>P 1                                                                                                    | Prog. 3                                                                                                    | Klimakammer                         | Drücken auf die jeweilige Programm-Kachel ver-<br>zweigt in das Einstellmenü des Programmes. |  |  |  |
| -                                                                                                    | Prog. 5                                                                                                    | Prog. 6                             |                                                                                              |  |  |  |
|                                                                                                    | Prog. 7                                                                                                    | Prog. 8                             |                                                                                              |  |  |  |
|                                                                                                    |                                                                                                    | Einstellung                         | der Programmschritte                                                                         |  |  |  |
| Progra<br>↓                                                                                                    | mmregler/Program<br>Schritt 1<br>0:20h / 80°C                                                                                               | 1 C12<br>Schritt 2<br>0:30h / 360°C | Aus diesem Bild können die einzelnen Schritte ein-<br>gestellt werden.                       |  |  |  |
| Name                                                                                                    | Schritt 3<br>2:00h / 360°C                                                                                                    | Schritt 4<br>0:30h / 200°C          | Die Taste Name dient der Einstellung der Pro-<br>grammbezeichnung.                           |  |  |  |
| Für<br>Zone                                                                                                    | Schritt 5<br>2:00h / 200°C                                                                                                    | Schritt 6<br>2:00h / 25°C           | Mit der Taste "Für Zone" können die beteiligten<br>Zonen festgelegt werden.                  |  |  |  |
|                                                                                                    | Schritt 7<br>OFF / 0°C                                                                                                    | Schritt 8<br>OFF / 0°C              |                                                                                              |  |  |  |
|                                                                                                    | Kopfzeile Bild: Istwerte "Home"                                                                                                    |                                     |                                                                                              |  |  |  |
| •۲                                                                                                    | ℃∠ 2 > /-1 /-2 12:34Anzeige in der Kopfzeile des Bild: Istwerte:<br>Programmregler aktiv, Schritt 2 wird ausgeführt<br>Oben Programm läuft. |                                     |                                                                                              |  |  |  |
| °C ∠2 1/-1 -2 12:43 Unten Programm pausiert oder beendet.                                                                                                    |                                                                                                    |                                     |                                                                                              |  |  |  |
| 5.4.5.1 Ablauf der Programmregelung:                                                                                                    |                                                                                                    |                                     |                                                                                              |  |  |  |
| Vorab müssen im Bild "Einstellung der Programmschritte" die Zeit- und Temperaturwerte für die gewünschten Schritte eingetragen werden.                                                                                                    |                                                                                                    |                                     |                                                                                              |  |  |  |
| Die Zeit für den ersten Schritt ist die Verweildauer auf dem zugehörigen Sollwert.<br>Die Zeit für die Folgeschritte beschreibt die Dauer, die das Programm benötigt um vom<br>Sollwert des vorherigen Schrittes auf den Sollwert des aktuellen Schrittes zu gelangen. |                                                                                                    |                                     |                                                                                              |  |  |  |
| Z.B.                                                                                                    | Z.B. Schritt 1: 0:20h / 80°C -> Zu Beginn wird für 20min der Sollwert 80°C vorgegeben.                                                      |                                     |                                                                                              |  |  |  |

Schritt 2: 0:30h / 360°C -> Danach wird beginnend bei 80°C der Sollwert kontinuierlich erhöht, so dass er nach 30 min. 360°C erreicht hat. Schritt 3: 0:20 / 360°C -> Für 20 min Sollwert 360°C halten. Schritt 4: 0:40 / 55°C -> Innerhalb von 40 Minuten den Sollwert kontinuierlich von 360°C auf 55°C reduzieren.

Schritt 5: OFF / 0°C -> Dieser Schritt wird nicht mehr ausgeführt.

Letzter Schritt ist der Schritt, nachdem die Zeit auf OFF gesetzt ist. Wenn keine Zeiten des

Programms ausgeschaltet "OFF" sind, ist dies der 8.Schritt.

Nach Ablauf der Gesamtzeit eines gestarteten Programms wird der letzte Sollwert gehalten.

Nach einer Netzunterbrechung bei laufendem Programmregler schaltet sich der Programmregler in dem Schritt wieder ein, bei dem die Unterbrechung stattfand.

#### 5.4.6 Bild: Parameter

Dieses Bild dient der Anzeige und Eingabe aller Zonen-Parameter für alle Zonen.

| ● 1 Ha<br>← | auptmenü/Parame                          | ter                                                                                                    | P10 | In der Kopfzeile steht links die Zonennummer und<br>der Fenstername, hier: "Parameter".<br>Der einstellbare Parameter wird in der Mitte mit<br>bellblauem Hintorgrund dargestellt |
|-------------|------------------------------------------|----------------------------------------------------------------------------------------------------|-----|----------------------------------------------------------------------------------------------------|
| +           | Zone Ein<br>ein                          | /Aus                                                                                                    | +   | Ein Druck darauf wechselt zu einem entsprechen-<br>den Einstellungs-Bild.                                                                                                    |
| -           | Sollwert<br>Optimier<br>Konfiguration He | 1 / 2<br>ung<br>iizen-Kühlen                                                                                      | _   | Durch Drücken der +/- Tasten am rechten Rand<br>(oder Drücken in den oberen bzw. unteren Listen-<br>bereich) kann die Liste hoch und runter verscho-<br>ben werden.               |
|             | +<br>(2)<br>-                            | "+" Wechseln in die nächste Zone.<br>Anzeige der aktuellen Zonennummer.<br>"-" Wechseln in die vorhergehende Zone |     |                                                                                                    |
|             | <b>←</b>                                 | Druck < 2 Sekunden = Rücksprung zum vorherigem Bild<br>Druck > 2 Sekunden = Sprung zum Bild "Istwerte"            |     |                                                                                                    |
|             | ::::<br>-::                              | Sprung zum Bild "Hauptmenü"                                                                                       |     |                                                                                                    |

#### 5.4.7 Zonen-Parameterliste:

| Zone Ein/Aus | ein | Mess- oder Regelzone in Betrieb <b>&lt;§&gt;</b> |
|--------------|-----|--------------------------------------------------|
|              | aus | Mess- oder Regelzone außer Betrieb               |

| Sollwert 1/2 |                   | Sollwert 1 / Sollwert 2                              |
|--------------|-------------------|------------------------------------------------------|
| Sollwert 1   | Sollwert min      | Sollwert 1 <b>&lt;§&gt; =</b> 0                      |
|              | Sollwert max      |                                                      |
| Sollwert 2   | OFF(Sollwert min) | Sollwert 2 <b>&lt;§&gt; =</b> OFF                    |
|              | Sollwert max      | Wenn der Logikeingang In_1 aktiv ist, wird der Soll- |
|              |                   | wert 2 auf allen Zonen aktiv, bei denen ein Wert un- |
|              |                   | gleich "OFF" eingestellt ist.                        |

| Ontimierung                                                                                                    |                                                                        |                                                  | Collectontimicature aug. (5)                                                                      |  |  |
|----------------------------------------------------------------------------------------------------|------------------------------------------------------------------------|--------------------------------------------------|---------------------------------------------------------------------------------------------------|--|--|
| optimierung                                                                                                    | aus                                                                    | Schaltet die                                     | Selbstoptimierung aus <b><g></g></b>                                                              |  |  |
| Der Ontinsierun                                                                                                    | ein<br>cooleenithmeure enneitt                                         | Startet die s                                    | Seidstoptimierung                                                                                 |  |  |
| Strecke und err<br>Tv, Tn) und die                                                                                                    | gsaigoritnmus ermitti<br>echnet die in einem v<br>Schaltzykluszeit ( = | eit im geschie<br>weiten Bereic<br>0,3 x Tv) ein | h gültigen Rückführungsparameter (xp,<br>es PD/I-Reglers.                                         |  |  |
| Die Optimierung<br>mierung auf eir<br>kung um ca. 5 °                                                                                                    | g erfolgt beim Anfahr<br>hem bereits erreichter<br>% vom Messbereich.  | en kurz vor o<br>n Sollwert erf                  | lem eingestellten Sollwert. Bei der Opti-<br>olgt zunächst eine Temperaturabsen-                  |  |  |
| Die Optimierung<br>Nach Berechnui<br>auf den aktuelle                                                                                                    | g kann jederzeit durc<br>ng der Rückführungs<br>en Sollwert.           | h Anwahl vor<br>parameter fü                     | n <b>Optimierung</b> =,, <b>ein</b> " ausgelöst werden.<br>Art der Regler den Istwert automatisch |  |  |
| Durch Anwahl y                                                                                                    | on Optimierung =,, au                                                  | us" kann die (                                   | Optimierung abgebrochen werden.                                                                   |  |  |
| Bei aktiver Selb                                                                                                    | stoptimierung wird ir<br>ge angezeigt.                                 | der Zonenül                                      | persicht und bei den Istwerten das Sym-                                                           |  |  |
| Dauert die Opti                                                                                                    | mierung länger als zv                                                  | vei Stunden,                                     | erfolgt eine Fehlermeldung.                                                                       |  |  |
| Bedingung für die Durchführung der Selbstoptimierung:<br>- Der eingestellte Sollwert muss mindestens 5 % des Messbereichsumfangs betragen.<br>- Es darf kein Fühlerfehler vorliegen.<br>- Die Anfahrschaltung darf nicht aktiv sein. |                                                                        |                                                  |                                                                                                   |  |  |
| ×♠                                                                                                    |                                                                        | Х                                                |                                                                                                   |  |  |
| W W W W W W W W W W W W W W W W W W W                                                                                                    |                                                                        |                                                  |                                                                                                   |  |  |
| OPT ein<br>Optimierun                                                                                                    | ng Aufheizender Streck                                                 | t                                                | OPT ein<br>Optimierung auf einen bereits<br>"erreichten" Sollwert                                 |  |  |

| Konfiguration | Heizen        | Zweipunktregler: "Heizen" <b>&lt;§&gt;</b>         |  |
|---------------|---------------|----------------------------------------------------|--|
| Heizen-Kühlen | Kühlen        | Zweipunktregler: "Kühlen"                          |  |
|               | Unlin. Kühlen | Zweipunktregler: "Kühlen", mit nichtlinearer Kenn- |  |
|               |               | linie für Verdampfungskühlung                      |  |
|               | Heizen-Kühlen | Dreipunktregler: "Heizen – Aus – Kühlen" >3<       |  |

#### Hinweise zum Einstellen der Regelparameter:

Im Normalfall arbeitet der Regler mit PD/I-Stellverhalten. Das heißt, er regelt ohne bleibende Regelabweichung und weitgehend ohne Überschwingen in der Anfahrphase. Das Stellverhalten ist in seiner Struktur umschaltbar:

|--|

| Es ist nur der Parameter "Schaltdifferenz" sichtbar.              |
|-------------------------------------------------------------------|
| bei Einstellung von: D(Tv) und I(Tn) = aus                        |
| bei Einstellung von: I(Tn) = aus                                  |
| bei Einstellung von: D(Tv) = aus                                  |
| modifizierter PID-Regler; Einstellung von P(xp), D(Tv) und I(Tn). |
|                                                                   |

Je nach Konfiguration sind bestimmte Parameter nicht sichtbar.

| 5.4.7.1 Heizen Regelparameter |                                                         | ter                                                                                                    | Das Menü ist nur sichtbar bei den Konfigu-<br>rationen Heizen und Heizen-Kühlen                                                                                                    |  |
|-------------------------------|---------------------------------------------------------|----------------------------------------------------------------------------------------------------|----------------------------------------------------------------------------------------------------|--|
| P (xp)                        | OFF, 0.1 400.0K                                         | Proportio                                                                                                    | nalbereich <b>&lt;§=10,0&gt;</b> Einheit: Kelvin                                                                                                    |  |
|                               |                                                         |                                                                                                    |                                                                                                    |  |
| D (tv)                        | OFF, 1 200s                                             | Vorhaltez                                                                                                    | eit <b>&lt;§=30s&gt;</b>                                                                                                    |  |
|                               |                                                         |                                                                                                    |                                                                                                    |  |
| I (tn)                        | OFF, 11000s                                             | Nachstellzeit <§=150>                                                                                                    |                                                                                                    |  |
|                               | 1                                                       |                                                                                                    |                                                                                                    |  |
| Schaltzyklus-<br>zeit         | 0.5 240.0s                                              | <§=10,0s><br>Mit Hilfe der Schaltzykluszeit wird die Schalthäufigkeit<br>des Stellgliedes bestimmt. Sie ist die Gesamtzeit, in<br>der der Regelausgang einmal "ein" und wieder "aus"<br>schaltet.<br>Spannungsausgänge zur Ansteuerung von Halb-<br>leiterrelais (SSR):Schaltzykluszeit: 0,510 s<br>Vorzugseinstellung für schnelle Regelstrecken: 0,8s<br><u>Relais-Ausgänge:</u> Schaltzykluszeit: > 10 s<br>Die Schaltzykluszeit sollte so lang wie möglich einge-<br>stellt werden, um den Verschleiß der Relaiskontakte<br>zu minimieren. |                                                                                                    |  |
|                               |                                                         |                                                                                                    |                                                                                                    |  |
| Stellgradbegr.                | 0 100%                                                  | <§=100%><br>Eine Stellgradbegrenzung wird nur bei stark überdi-<br>mensionierter Energieversorgung der Regelstrecke<br>benötigt.<br>Normalerweise sollte sie außer Betrieb sein (100 %).<br>Die Stellgradbegrenzung greift ein, wenn der vom<br>Regler errechnete Stellgrad größer als der max. zuläs-<br>sige hier eingestellte Stellgrad ist.<br>Achtung! Die Stellgradbegrenzung wirkt nicht wäh-<br>rend der Selbstoptimierungsphase.                                                                                                    |                                                                                                    |  |
|                               |                                                         | Regler er<br>sige hier<br>Achtung<br>rend der                                                                                                    | rechnete Stellgrad größer als der max. zuläs-<br>eingestellte Stellgrad ist.<br>I Die Stellgradbegrenzung wirkt nicht wäh-<br>Selbstoptimierungsphase.                                                                                                    |  |
| Scholtdifforon-               | Dieser Parameter ist                                    | Regler er<br>sige hier<br>Achtung<br>rend der                                                                                                    | rechnete Stellgrad größer als der max. zuläs-<br>eingestellte Stellgrad ist.<br>I Die Stellgradbegrenzung wirkt nicht wäh-<br>Selbstoptimierungsphase.                                                                                                    |  |
| Schaltdifferenz               | Dieser Parameter ist                                    | Regler er<br>sige hier<br>Achtung<br>rend der<br>nur bei Bet                                                                                                    | rechnete Stellgrad größer als der max. zuläs-<br>eingestellte Stellgrad ist.<br>I Die Stellgradbegrenzung wirkt nicht wäh-<br>Selbstoptimierungsphase.<br>rieb ohne Rückführung verfügbar. (P=aus)<br>pereichen ohne Kommastelle < 5 - 0.1 >                                                         |  |
| Schaltdifferenz               | Dieser Parameter ist<br>OFF, 0.1 80.0<br>OFF 0.01 8.00  | Regler er<br>sige hier<br>Achtung<br>rend der<br>nur bei Bet<br>Bei Messl                                                                                                    | rechnete Stellgrad größer als der max. zuläs-<br>eingestellte Stellgrad ist.<br>I Die Stellgradbegrenzung wirkt nicht wäh-<br>Selbstoptimierungsphase.<br>rieb ohne Rückführung verfügbar. (P=aus)<br>pereichen ohne Kommastelle <b>&lt;§</b> =0.1>                                                  |  |
| Schaltdifferenz               | Dieser Parameter ist<br>OFF, 0.1 80.0<br>OFF, 0.01 8.00 | Regler er<br>sige hier<br>Achtung<br>rend der<br>nur bei Bet<br>Bei Mess<br>Bei Mess                                                                                                    | rechnete Stellgrad größer als der max. zuläs-<br>eingestellte Stellgrad ist.<br>I Die Stellgradbegrenzung wirkt nicht wäh-<br>Selbstoptimierungsphase.<br>rieb ohne Rückführung verfügbar. (P=aus)<br>pereichen ohne Kommastelle <b>&lt;§</b> =0.1><br>pereichen mit Kommastelle <b>&lt;§</b> =0.01> |  |

| 5.4.7.2 Kühlen Regelparameter |                                                                                                    |                                                                                                    | Nur sichtbar bei Betriebsarten Kühlen und<br>Heizen-Kühlen                         |  |
|-------------------------------|----------------------------------------------------------------------------------------------------|----------------------------------------------------------------------------------------------------|------------------------------------------------------------------------------------|--|
| P (xp)                        | 0FF, 0.1 400.0K Proportionalbereich <§=10,0> Einheit: Kelvin                                                                                   |                                                                                                    |                                                                                    |  |
| <b>D</b> (1)                  | 055 1 200                                                                                                    |                                                                                                    | 20                                                                                 |  |
| D (tv)                        | 0FF, 1 200s                                                                                                    | Vorhaltezeit <§                                                                                                    | =30s>                                                                              |  |
| I (tn)                        | 0FF. 11000s                                                                                                    | Nachstellzeit <8                                                                                                    | =150>                                                                              |  |
|                               | - ,                                                                                                    |                                                                                                    |                                                                                    |  |
| Schalt-<br>zykluszeit         | 0.5 240.0s                                                                                                    | <§=10,0s><br>Mit Hilfe der Schaltzykluszeit wird die Schalthäufigkeit des<br>Stellgliedes bestimmt. Sie ist die Gesamtzeit, in der der<br>Regelausgang einmal "ein" und wieder "aus" schaltet.<br>Spannungsausgänge zur Ansteuerung von Halbleiterre-<br>lais (SSR): Schaltzykluszeit: 0,510 s<br>Vorzugseinstellung für schnelle Regelstrecken: 0,8s<br>Relais-Ausgänge: Schaltzykluszeit: > 10 s<br>Die Schaltzykluszeit sollte so lang wie möglich eingestellt<br>werden, um den Verschleiß der Relaiskontakte zu minimie- |                                                                                    |  |
| <b>a</b> . <b>H</b>           |                                                                                                    | ren.                                                                                                    |                                                                                    |  |
| Stellgrad-<br>begr.           | 0 100%                                                                                                    | Eine Stellgradbegrenzung wird nur bei stark überdimensio-<br>nierter Energieversorgung der Regelstrecke benötigt.<br>Normalerweise sollte sie außer Betrieb sein (Einstellung:<br>100 %).<br>Die Stellgradbegrenzung greift ein, wenn der vom Regler<br>errechnete Stellgrad größer als der max. zulässige hier ein-<br>gestellte Stellgrad ist.<br>Achtung! Die Stellgradbegrenzung wirkt nicht während der<br>Selbstoptimierungsphase.                                                                                      |                                                                                    |  |
|                               | <u> </u>                                                                                                    |                                                                                                    |                                                                                    |  |
| Schaltdif-<br>ferenz          | Dieser Parameter ist nur bei Betrieb ohne Rückf           OFF,0.180.0         Bei Met           <§=0.           OFF, 0.01 8.00         Bei Met |                                                                                                    | Bei Messbereichen ohne Kommastelle<br><§=0.1><br>Bei Messbereichen mit Kommastelle |  |
|                               | <§=0.01>                                                                                                    |                                                                                                    |                                                                                    |  |
|                               | e in<br>a us<br>Sollwert Istwert                                                                                                    |                                                                                                    |                                                                                    |  |
| Deadhand                      | Schaltpunktabstand heizen" und kühlen"                                                                                                    |                                                                                                    |                                                                                    |  |
| JeauDand                      | Dieser Parameter ist nur bei "Heizen und Kühlen" -Betrieb verfügbar.<br>(Konfiguration Heizen-Kühlen = Heizen-Kühlen)                          |                                                                                                    |                                                                                    |  |
|                               | OFF, 0.1 80.0                                                                                                    | Bei Messbereiche                                                                                                    | en ohne Kommastelle <b>&lt;§=</b> 0.1>                                             |  |
|                               | OFF, 0.01 8.00                                                                                                    | Bei Messbereiche                                                                                                    | en mit Kommastelle <b>&lt;§=</b> 0.01>                                             |  |

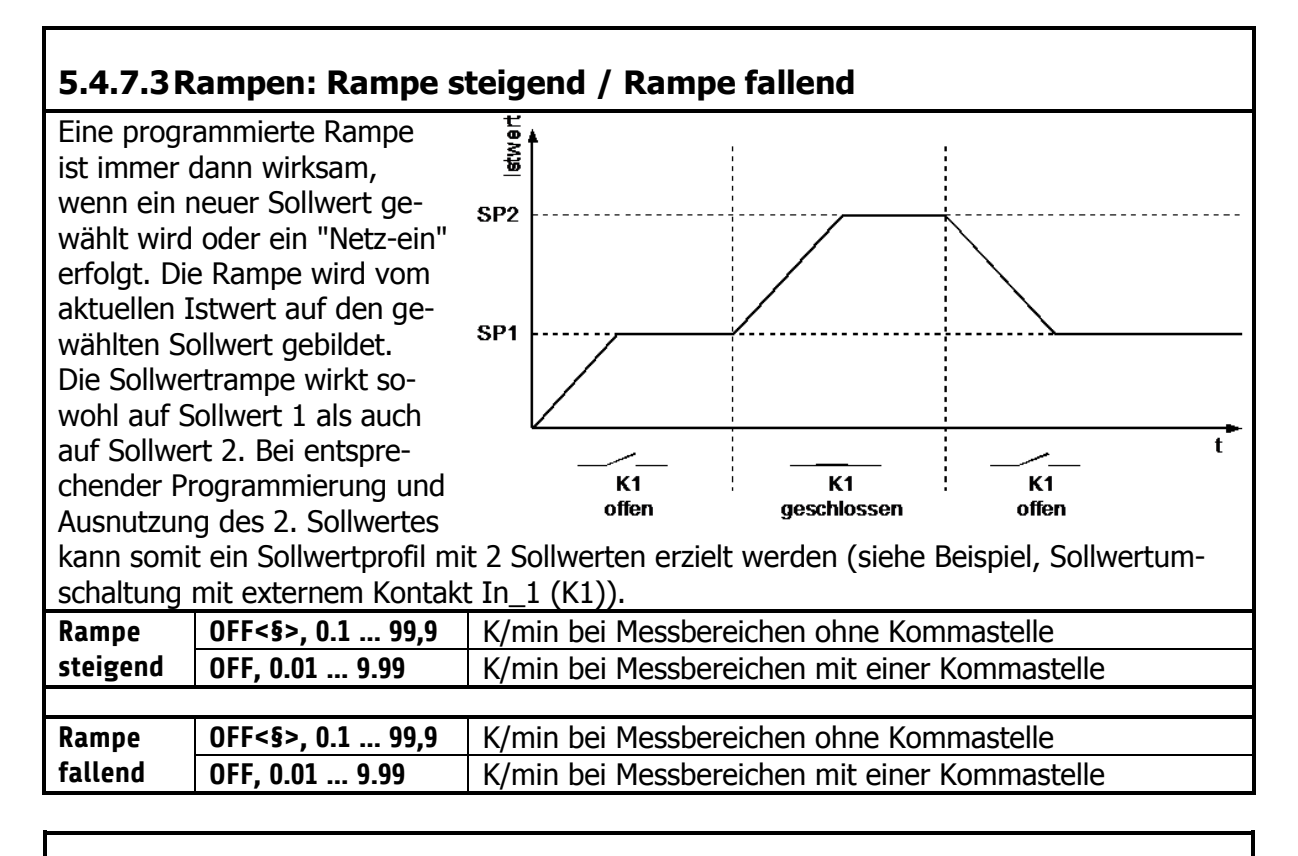

#### 5.4.7.4 Softstart / Anfahrschaltung

Diese Funktion darf nur bei Programmierung des Gerätes mit bistabilen Spannungsausgängen aktiviert werden. Relais werden durch schnelles Takten zerstört.

Zum langsamen Austrocknen von Wärmeträgern, mit z.B. Magnesiumoxyd (Keramik) als Isolationsmaterial, wird der vom Regler ausgegebene Stellgrad (heizen) während der Anfahrphase auf einen vorwählbaren Stellgrad begrenzt. Gleichzeitig wird die Taktfrequenz um den Faktor 4 erhöht. Hierdurch erfolgt ein langsameres Aufheizen.

Hat der Istwert den Anfahrsollwert erreicht, so kann er für eine einstellbare Anfahrhaltezeit konstant gehalten werden. Danach fährt der Regler auf den jeweils gültigen Sollwert. Ist die temperaturabhängige Anfahrschaltung in Betrieb, so kann die Selbstoptimierung während dieser Zeit nicht aufgerufen werden.

Ist eine Sollwertrampe programmiert, so ist diese während der Dauer der Anfahrschaltung außer Betrieb.

Die Anfahrschaltung ist wirksam, wenn:

- der Parameter P (xp) der betroffenen Regelzone > 0,1 % programmiert wird.

- der Regler eingeschaltet wird und der aktuelle Istwert kleiner als der

Anfahrsollwert - 5% vom Messbereich ist.

Die Anfahrschaltung kann für jede Zone individuell gewählt und eingestellt werden.

| Softstart Ein/Aus | aus | Die Anfahrschaltung ist außer Betrieb <b>&lt;§&gt;</b><br>Die restlichen Softstart-Parameter werden |
|-------------------|-----|----------------------------------------------------------------------------------------------------|
|                   |     | nicht angezeigt.                                                                                    |
|                   | ein | Die Anfahrschaltung ist aktiv.                                                                      |
|                   |     |                                                                                                    |

| Softstart Stellgrad | 10 100%                                                | <§ = 30>      |
|---------------------|--------------------------------------------------------|---------------|
|                     |                                                        |               |
| Softstart Sollwert  | Sollwertbegrenzung<br>min Sollwertbe-<br>grenzung max. | <§ = 100°C>   |
|                     |                                                        |               |
| Softstart Zeit      | Aus, 0.1 10.0 min                                      | <§ = 2.0 min> |

| Betriebs-     | Regelbetrieb   | Reglerbetrieb, kein Stellerbetrieb möglich.                                                                                                    |
|---------------|----------------|----------------------------------------------------------------------------------------------------|
| art<br>(Hand) | Automatisch    | Der Regler schaltet bei Fühlerfehler automatisch auf "Stellen"<br>um und gibt den zuletzt gültigen Regel-Stellgrad als Stellsignal<br>aus.                                                                                                    |
|               |                | Der Stellgrad kann wie der Sollwert manuell verändert werden.                                                                                                    |
|               |                | <ul> <li>In folgenden Fällen wird ein Stellgrad von 0 % ausgegeben:</li> <li>wenn der Stellgrad im Augenblick des Fühlerbruchs<br/>100 % beträgt.</li> <li>wenn der Regler gerade eine Sollwertrampe abarbeitet.</li> </ul>                        |
|               |                | <ul> <li>wenn im Augenblick des Fühlerbruchs die<br/>Regelabweichung &gt; 0,25% v. Messbereich ist.</li> <li>wenn Parameter P (xp) = 0 eingestellt ist.</li> <li>wenn im Augenblick des Fühlerbruchs die Anfahrschaltung<br/>aktiv ist.</li> </ul> |
|               |                | Nach Behebung des Fühlerbruchs schaltet der Regler nach ei-<br>nigen Sekunden wieder auf Automatik um und errechnet den<br>zum Regeln erforderlichen Stellgrad.                                                                                    |
|               | Stellerbetrieb | Der Regler arbeitet jetzt nur als Steller. Die Regelung ist außer<br>Betrieb.                                                                                                    |
|               |                | Istwertanzeige: aktueller Istwert.<br>Sollwertanzeige: Handstellgrad wird in %.                                                                                                    |
|               |                | Der Stellgrad kann manuell verändert werden.                                                                                                    |

| 5.4.7.5 Alarmwerte      | Einstellung der Alarmwerte.<br>Vor der Nutzung der Alarme muss vorher die Alarmkonfiguration<br>eingestellt werden. Siehe 0 |                                            |  |
|-------------------------|----------------------------------------------------------------------------------------------------|--------------------------------------------|--|
|                         |                                                                                                    |                                            |  |
| Alarmwert 1             | OFF(MBA) MBE                                                                                                    | Für absolute Alarme <b>&lt;§&gt;</b> = OFF |  |
| Untertemperatur Alarm 1 | -100 OFF(0)                                                                                                    | Für relative Alarme                        |  |
|                         | •                                                                                                    | ·                                          |  |
| Alarmwert 1 <sup></sup> | OFF(MBA) MBE                                                                                                    | Für absolute Alarme <b>&lt;§&gt;</b> = OFF |  |
| Übertemperatur Alarm 1  | OFF(0) 100                                                                                                    | Für relative Alarme                        |  |
|                         |                                                                                                    |                                            |  |
| Alarmwert 2             | OFF(MBA) MBE                                                                                                    | Für absolute Alarme <b>&lt;§&gt;</b> = OFF |  |
| Untertemperatur Alarm 2 | -100 OFF(0)                                                                                                    | Für relative Alarme                        |  |
|                         |                                                                                                    |                                            |  |
| Alarmwert 2             | OFF(MBA) MBE                                                                                                    | Für absolute Alarme <b>&lt;§&gt;</b> = OFF |  |
| Übertemperatur Alarm 2  | OFF(0) 100                                                                                                    | Für relative Alarme                        |  |
|                         |                                                                                                    |                                            |  |
| Stromalarmwert          | OFF(0) 99,9                                                                                                    | <§> = OFF                                  |  |

#### 5.4.7.6 Messfühler Einstellungen

Alle Einstellmöglichkeiten für die Messwertaufnahme.

| Sensor Beschreibung                   |                                                                       |               |                                                                                                    | Beschreibung siehe 5.4.10.3                                                             |  |
|---------------------------------------|-----------------------------------------------------------------------|---------------|----------------------------------------------------------------------------------------------------|-----------------------------------------------------------------------------------------|--|
|                                       |                                                                       |               |                                                                                                    |                                                                                         |  |
| Istwert<br>Offset                     | -999<br>0100                                                          | 0°C           | <b>&lt;§= 0°C&gt;</b><br>Dieser Parameter dient der Korrektur des Eingangssignals:<br>- Korrektur eines Gradienten zwischen Messstelle und Fühlerspitze<br>- Leitungsabgleich bei 2-Leiter-Pt100<br>- Korrektur der Regelabweichung bei P- oder PD-Stellverhalten.<br>Bei Eingabe von z. B. +5 °C ist die wahre Temperatur am Fühler<br>um 5 °C kleiner, als der angezeigte Istwert.<br>Es ist zu beachten, dass der korrigierte Temperaturistwert die<br>Messbereichsgrenzen nicht unter- bzw. überschreitet. |                                                                                         |  |
|                                       |                                                                       |               |                                                                                                    |                                                                                         |  |
| Sollwert m                            | Sollwert min. MB-Anfang<br>Sollwert max.                              |               | Infang<br>Iert max.                                                                                                    | Minimal einstellbarer Sollwert. <b>&lt;§ = 0°C&gt;</b><br>MB-Anfang: Messbereichsanfang |  |
|                                       |                                                                       |               |                                                                                                    |                                                                                         |  |
| Sollwert m                            | Sollwert max. Sollwert min<br>MB-Ende                                 |               | ert min<br>inde                                                                                                    | Maximal einstellbarer Sollwert.<br><§= 400°C>                                           |  |
|                                       |                                                                       |               |                                                                                                    |                                                                                         |  |
| Der minin                             | nale Ab                                                               | <u>stan</u> d | von Linearw                                                                                                    | vert min. und max. beträgt 100, der maximale 2000.                                      |  |
| Linearwer<br>Nur bei Lir<br>messberei | r bei Linear-<br>essbereich -900 (Linear-<br>wert max100)             |               | (Linear-<br>max100)                                                                                                    | Messbereichsanfangswert der Linearskala. <b>&lt;§=</b><br><b>0°C&gt;</b>                |  |
|                                       |                                                                       |               |                                                                                                    |                                                                                         |  |
| Linearwer<br>Nur bei Lir<br>messberei | Linearwert max.(Linearwert min.Nur bei Linear-+100) 10.000messbereich |               | arwert min.<br>) 10.000                                                                                                    | Messbereichsendwert der Linearskala. <§=<br>1000°C>                                     |  |
|                                       |                                                                       |               |                                                                                                    |                                                                                         |  |
| Lin-Expon<br>Nur bei Lir<br>messberei | near-<br>ch                                                           | 0 2           |                                                                                                    | Exponent des Linearmessbereichs. <b>&lt;§= 0&gt;</b>                                    |  |

### 5.4.8 Bild: Tools

| Hauptr | nenü/Tools                    | T10                                                                                                    | Ein Druck auf die Konfigurationstasten öffnet Bil-                                                  |  |  |  |
|--------|-------------------------------|----------------------------------------------------------------------------------------------------|----------------------------------------------------------------------------------------------------|--|--|--|
|        | Konfiguration<br>Monitoring 1 | Konfiguration<br>Monitoring 2                                                                          | der in denen die zugehörigen Parameter ausge-<br>wählt bzw. eingestellt werden.                     |  |  |  |
|        | Konfiguration<br>Alarm 1      | Konfiguration<br>Alarm 2                                                                               | Ein Druck auf die Taste Wizard startet eine Ein-<br>stellhilfe für die wichtigsten Geräteparameter. |  |  |  |
|        | Einschaltsperre               | Wizard                                                                                                 |                                                                                                    |  |  |  |
|        | aus                           |                                                                                                    |                                                                                                    |  |  |  |
|        | Konfiguration<br>Stromalarm   |                                                                                                    |                                                                                                    |  |  |  |
|        | <b>←</b>                      | Druck < 2 Sekunden = Rücksprung zum vorherigem Bild<br>Druck > 2 Sekunden = Sprung zum Bild "Istwerte" |                                                                                                    |  |  |  |
|        |                               | Sprung zum Bild "H                                                                                     | lauptmenü"                                                                                          |  |  |  |

#### 5.4.8.1 Konfiguration Monitoring 1+2

Einstellung der Meldungen für Monitoring 1. Entsprechendes gilt für Monitoring (2)

Der Regler verfügt über zwei unabhängige Monitoring-Relais.

Über das Monitoring können verschiedene Ereignisse des Reglers auf die Relais ausgegeben werden. Alle ausgewählten Ereignisse werden verodert.

Ist das Monitoring aktiv, wird dies in den Übersichtsbildern durch Glockensymbole ( dargestellt. Die Farbe der Darstellung ist bei den Alarmen programmierbar, die anderen Ereignisse haben vorgegebene Farben. Sollten mehrere Ereignisse mit unterschiedlichen Farben auftreten, gilt die Priorität: rot, gelb, grün.

| -               | *                                               |                                                                           |  |  |  |  |
|-----------------|-------------------------------------------------|---------------------------------------------------------------------------|--|--|--|--|
| Alarm 1         |                                                 | Nicht ausgewählt <b>&lt;§</b> (bei Monitoring2)>                          |  |  |  |  |
|                 | Eine Zone                                       | Sobald bei einer Zone Alarm 1 aktiv wird, wird Monitoring 1(2)            |  |  |  |  |
|                 | => Meldung                                      | gesetzt. <b>&lt;§</b> (bei Monitoring1)>                                  |  |  |  |  |
|                 | Alle Zonen                                      | Erst wenn bei allen eingeschalteten Zonen Alarm 1 aktiv ist,              |  |  |  |  |
|                 | => Meldung                                      | wird Monitoring 1(2) gesetzt                                              |  |  |  |  |
|                 |                                                 |                                                                           |  |  |  |  |
| Alarm 2         |                                                 | Nicht ausgewählt <b>&lt;§</b> (bei Monitoring1)>                          |  |  |  |  |
|                 | Eine Zone                                       | Sobald bei einer Zone Alarm 2 aktiv wird, wird Monitoring 1(2)            |  |  |  |  |
|                 | => Meldung                                      | gesetzt. <b>&lt;§</b> (bei Monitoring2) <b>&gt;</b>                       |  |  |  |  |
|                 | Alle Zonen                                      | Erst wenn bei allen eingeschalteten Zonen Alarm 2 aktiv ist,              |  |  |  |  |
|                 | => Meldung                                      | wird Monitoring 1(2) gesetzt                                              |  |  |  |  |
|                 | -                                               |                                                                           |  |  |  |  |
| Fühlerfehler    |                                                 | Nicht ausgewählt <b>&lt;§</b> (bei Monitoring2)>                          |  |  |  |  |
|                 | Aktiv                                           | Monitoring 1(2) wird gesetzt, wenn ein Fühlerfehler aufgetreten           |  |  |  |  |
| Farbe:rot       |                                                 | ist. <b>&lt;§</b> (bei Monitoring1) <b>&gt;</b>                           |  |  |  |  |
|                 |                                                 |                                                                           |  |  |  |  |
| Einschaltsperre |                                                 | Nicht ausgewählt <b>&lt;§&gt;</b>                                         |  |  |  |  |
| Farbe:gelb      | Aktiv                                           | Monitoring 1(2) wird gesetzt, wenn ein Wiedereinschalt-Ereignis           |  |  |  |  |
|                 |                                                 | ausgelöst hat.                                                            |  |  |  |  |
|                 | 1                                               |                                                                           |  |  |  |  |
| Stromalarm      |                                                 | Nicht ausgewählt <b>&lt;§</b> (bei Monitoring1)>                          |  |  |  |  |
|                 | Aktiv                                           | Monitoring 1(2) wird gesetzt, wenn ein Stromalarm aufgetreten             |  |  |  |  |
| Farbe:rot       | ist. <b>&lt;§</b> (bei Monitoring2) <b>&gt;</b> |                                                                           |  |  |  |  |
|                 |                                                 |                                                                           |  |  |  |  |
| Systemfehler    |                                                 | Nicht ausgewählt <b>&lt;§&gt;</b>                                         |  |  |  |  |
| Farbe:rot       | Aktiv                                           | Monitoring 1(2) wird gesetzt, wenn ein Systemfehler vorlieg               |  |  |  |  |
|                 |                                                 |                                                                           |  |  |  |  |
| Moni 1(2)       | Direkt                                          | Das Relais schaltet ein, wenn Monitoring 1(2) aktiv ist. <b>&lt;§&gt;</b> |  |  |  |  |
| Relais          | Invers                                          | Das Relais schaltet aus, wenn Monitoring 1(2) aktiv ist.                  |  |  |  |  |

#### 5.4.8.2 Konfiguration Alarm 1+2

| Einstellung der Alarmwerte und der Konfiguration für Alarm 1 / 2 |                       |                                                   |                                                           |                                         |                              |  |
|------------------------------------------------------------------|-----------------------|---------------------------------------------------|-----------------------------------------------------------|-----------------------------------------|------------------------------|--|
| Der Regler verfügt üb                                            | er zwei unabhängige   | e Tem                                             | peraturalarme.                                            |                                         |                              |  |
| Über das Monitoring k                                            | önnen die Alarme a    | uf die                                            | Monitoring-Rela                                           | is ausgege                              | ben werden (sie-             |  |
| he: 5.4.8.1).                                                    |                       |                                                   |                                                           |                                         |                              |  |
| Unabhängig davon kö                                              | nnen die Alarme auf   | f den Z                                           | onenrelais bzw                                            | . Logikausg                             | jängen ausgege-              |  |
| ben werden.                                                      |                       |                                                   |                                                           |                                         |                              |  |
| Bei programmierter So                                            | ollwertrampe werder   | n die r                                           | elativen Alarmw                                           | erte den al                             | ktuellen Rampen-             |  |
| sollwerten nachgeführ                                            | t.                    |                                                   |                                                           |                                         |                              |  |
| Bei Fühler- und Leitur                                           | ngsfehler reagieren c | lie Ala                                           | rme wie bei Mes                                           | ssbereichsü                             | iberlauf.                    |  |
| Gewünschte Funktion                                              |                       |                                                   | Sollwertabh                                               | ängiger                                 | Absoluter Alarm              |  |
|                                                                  |                       |                                                   | Alarm                                                     | 1                                       |                              |  |
| Einseitiger Alarm ober                                           | ٦.                    |                                                   | Alarm                                                     | wert                                    | Alarmwert                    |  |
|                                                                  | auë Cau asin dansit d | d م                                               | Sollwert -                                                | emperatur                               | Übertemperatur               |  |
| Die Temperatur muss                                              | grober sein, damit d  | uer                                               |                                                           |                                         |                              |  |
| Aldriff akuv wiru.                                               |                       |                                                   |                                                           |                                         |                              |  |
|                                                                  |                       |                                                   | 0                                                         |                                         | 0                            |  |
| Einseitiger Alarm unte                                           | en.                   |                                                   |                                                           |                                         |                              |  |
|                                                                  |                       |                                                   | Sollwert -                                                | wert                                    |                              |  |
| Die Temperatur muss                                              | kleiner sein, damit o | der                                               | Unter                                                     | temperatur                              | Alarmwert<br>Untertemperatur |  |
| Alarm aktiv wird.                                                |                       |                                                   |                                                           |                                         |                              |  |
|                                                                  |                       |                                                   | 0 -                                                       |                                         | 0 -                          |  |
| Beidseitiger Alarm.                                              |                       |                                                   |                                                           | wet                                     | Alarmwert                    |  |
|                                                                  |                       |                                                   | Sollwert -                                                | emperatur                               | Übertemperatur               |  |
| Die Temperatur muss                                              | außerhalb des Bere    | iches                                             | Unter                                                     | temperatur                              | Alarmwert                    |  |
| liegen, damit der Alar                                           | m aktiv wird.         |                                                   |                                                           |                                         | Untertemperatur              |  |
|                                                                  |                       |                                                   | 0 -                                                       |                                         | 0 -                          |  |
| Alarmwerte                                                       | Untertemperatur       | Relat                                             | iv zum Sollwert:                                          | -1000(0                                 | )FF <b>&lt;§&gt;</b> )       |  |
| Min/Max                                                          | Alarm 1/2             | Abso                                              | ut:                                                       | MB-Anfa                                 | ng<§> MB-                    |  |
| -                                                                | -                     | Ende                                              |                                                           |                                         |                              |  |
|                                                                  | Übertemperatur        | Relat                                             | iv zum Sollwert:                                          | : 0(OFF<§                               | >)100                        |  |
|                                                                  | Alarm 1 / 2           | rm 1 / 2 Abso                                     |                                                           | Absolut: MB-Anfang <b>&lt;§&gt;</b> MB- |                              |  |
|                                                                  | Ende                  |                                                   | nde                                                       |                                         |                              |  |
|                                                                  |                       | 1                                                 |                                                           |                                         | <u> </u>                     |  |
| Absolut /                                                        | Absolut               | Abso                                              | ute Alarm-Gren                                            | zen. Nicht                              | Sollwertabhangig.            |  |
| Relativ                                                          | <§                    |                                                   | <g><br/>Dia Alarmaranzan liagan ralatiu zum Callucart</g> |                                         |                              |  |
|                                                                  | Relativ zum Soll-     | Die A                                             | Die Alarmgrenzen liegen relativ zum Sollwert.             |                                         |                              |  |
|                                                                  | wert                  |                                                   |                                                           |                                         |                              |  |
| Verzögerung                                                      | OFF                   | Alarm                                             |                                                           | Isneschalte                             | <sup>+</sup> <δ>             |  |
|                                                                  | 1 1000 c              | Der Alarm wird um die eingestellte Zeit verzögert |                                                           |                                         |                              |  |
|                                                                  | 1000 J                | aktiv                                             | המוחד שורם מחד מוכ כוווקכאנכווני ביוו ערבטקפון iv         |                                         |                              |  |
|                                                                  | 1                     |                                                   |                                                           |                                         |                              |  |
| Selbsthaltung                                                    | aus                   | Keine                                             | Selbsthaltung                                             | des Tempe                               | raturalarmes.                |  |
|                                                                  |                       | <§>                                               | 5                                                         | - 1, -                                  |                              |  |
|                                                                  | ein                   | Einm                                              | aliges Auslösen                                           | des Alarme                              | es wird gespei-              |  |
|                                                                  |                       | chert                                             | -                                                         |                                         | 5 .                          |  |
| Der /                                                            |                       | Der A                                             | larm kann im F                                            | enster Mor                              | itoring quittiert            |  |
|                                                                  |                       | werd                                              | en                                                        |                                         |                              |  |
|                                                                  |                       |                                                   |                                                           |                                         |                              |  |
| Bereitschaftsverhalten                                           | Ohne Bereitschaft     | Anfah                                             | nr-Alarmunterdr                                           | ückung dea                              | aktiviert <b>&lt;§&gt;</b>   |  |
|                                                                  | Mit Boroitschaft      | Anfah                                             | nralarmunterdrü                                           | ckung aktiv                             | V:                           |  |
|                                                                  | Pill Defeitschaft     | Ania                                              | in a la mancer a la                                       | enter greater                           | ••                           |  |

|       |        | reich" erreichen. Erst danach löst der Alarm bei<br>Erreichen des Alarmwertes aus. |  |
|-------|--------|------------------------------------------------------------------------------------|--|
|       |        |                                                                                    |  |
| Farbe | Rot    | Der Alarm wird im Monitoring rot angezeigt.<§>                                     |  |
|       | Grün   | Anwendung als Freigabesignal: grüne Anzeige                                        |  |
|       | Orange |                                                                                    |  |

#### 5.4.8.3 Konfiguration Stromalarm (Option)

Die hier beschriebenen Einstellungen gelten für alle Zonen. Es nehmen nur Zonen an der Heizstromüberwachung teil, deren Heizen-Signal auf einem Logikausgang ausgegeben wird. Dabei ist zu beachten, dass Netzspannungsschwankungen (Absenkungen) keinen Fehlalarm durch Unterschreiten des zu überwachenden Heizstromwertes auslösen.

Die Alarmmeldung wird entsprechend dem Parameter "Verzögerung" verzögert, damit eine einzelne Fehlmessung oder Störspitzen keine Fehlalarmmeldungen auslösen.

Die Strommessung ist werkseitig für einen Stromwandler 1:1000 ausgelegt. (Zubehör Typ: M2000 1:1000 max. 60A).

Bei Verwendung von anderen Stromwandlern kann das Verhältnis angepasst werden.

| Stromalarm Grenzwerte                               | OFF, 0.1                                                                                                    | 99.9 A                         | Absoluter Wert <b>&lt;§=OFF&gt;</b> Für jede Zone einstellbar<br>Die Unterschreitung des Wertes löst Alarm aus.               |  |  |
|-----------------------------------------------------|----------------------------------------------------------------------------------------------------|--------------------------------|----------------------------------------------------------------------------------------------------|--|--|
|                                                     |                                                                                                    |                                |                                                                                                    |  |  |
| Reststrom Grenze                                    | Grenzwei<br>Halbleitei                                                                                                    | rt: OFF,<br>rrelais (          | 0,099,9 A <b>&lt;§&gt;=0,3A</b><br>SSR) weisen, insbesondere wenn sie RC-beschaltet                                           |  |  |
| Überwachung auf<br>einen unzulässigen<br>Dauerstrom | sind, in der Regel immer einen gewissen Reststrom auf. Diese Strö-<br>me addieren sich und können in der Summe zu einem dauerhaften<br>Reststromfluss führen                                                                                               |                                |                                                                                                    |  |  |
|                                                     | Gemesse<br>führen ni<br>tuell gem                                                                                                    | ne Rest<br>cht zu e<br>lessene | eströme unterhalb des hier eingetragenen Wertes<br>einem Alarm. Im Feld "Akt. Reststrom" wird der ak-<br>Reststrom angezeigt. |  |  |
|                                                     | Wird ein<br>erfasst, s<br>tung gen                                                                                                    | Dauerst<br>o wird o<br>neldet. | trom (SSR defekt / kurzgeschlossen) in einer Zone<br>dies über den Alarm wie eine Stromwertunterschrei-<br>                   |  |  |
|                                                     | Die Zone, in der der Dauerstrom gemessen wird, kann durch Uber-<br>prüfung der aktuellen Temperatur ermittelt werden (Wert zu hoch).                                                                                                    |                                |                                                                                                    |  |  |
|                                                     | 1                                                                                                    |                                |                                                                                                    |  |  |
| Stromwandler                                        | 1:100 1                                                                                                    | :9999 (<br>•                   | Jbersetzungsverhältnis des Stromwandlers<br><§ = 1:1000 für M2000>                                                            |  |  |
|                                                     |                                                                                                    |                                |                                                                                                    |  |  |
| Messzyklus                                          | 160sZeit zwischen der Strommessung (Stromerfassungsintervall)zweier aufeinanderfolgender Regelzonen.<§ = 2s>                                                                                                    |                                |                                                                                                    |  |  |
|                                                     |                                                                                                    |                                |                                                                                                    |  |  |
| Verzögerung                                         | Einstellung in 5 Stufen, Anzeige in Sekunden.<br>Die Stufen werden intern in Abhängigkeit von der Anzahl der einge-<br>schalteten Regelzonen und dem eingestellten Messzyklus berechnet.<br><b>aus</b> = keine Zeitverzögerung aktiv. <b>&lt;§=aus&gt;</b> |                                |                                                                                                    |  |  |

| Einschaltsperre | aus | Keine Funktion <b>&lt;§&gt;</b>                                                                                                    |  |
|-----------------|-----|----------------------------------------------------------------------------------------------------|--|
|                 | ein | Nach Netz-Ein werden alle Zonen ausgeschaltet. Es erscheint<br>eine Meldung auf dem Display und das Wiedereinschalten muss<br>quittiert werden.<br>Nach der Quittierung werden die Zonen, die vor der Netzunter-<br>brechung eingeschaltet waren, wieder eingeschaltet.<br>Zusätzlich wird der Alarm "Einschaltsperre" gesetzt, der über<br>das Monitoring weiter verarbeitet werden kann. |  |

#### 5.4.9 Wizard

| Wizard<br>Bitte wähle<br>Fühlertyp f<br>aus.<br>Zu den Zor<br>gelangen S | ard T17 3/7<br>e wählen Sie jetzt den gewünschten<br>ertyp für die entsprechenden Zonen<br>len Zonenparametern <sensor><br/>angen Sie mit der Taste O.K.</sensor> |    | T173/7<br>schten<br>Zonen<br>r> | Der Wizard dient als Unterstützung bei der<br>Erstinbetriebnahme des Reglers oder bei einer<br>Neukonfiguration.<br>Der Wizard gibt eine sinnvolle Reihenfolge, in der<br>die Parameter eingestellt werden sollen, vor.<br>Der Wizard kann in jedem Schritt abgebrochen<br>werden.<br>Mit den Pfeiltasten gelangen Sie zum jeweils<br>nächsten bzw. vorigen Schritt |
|--------------------------------------------------------------------------|----------------------------------------------------------------------------------------------------|----|---------------------------------|----------------------------------------------------------------------------------------------------|
| ÷                                                                        | Abbruch                                                                                                    | ОК | →                               | Mit der OK-Taste gelangen Sie zu den Parame-<br>tern.                                                                                                    |

Neugeräte starten automatisch mit dem Wizard. Wenn der Wizard im letzten Bild mit "Ende" beendet wurde, erscheint er nicht mehr automatisch beim Einschalten.

### 5.4.10 Bild: System

| Hauptmenü/System 510                   |                      | S10                              | Ein Druck auf die Tasten öffnet Bilder in denen die                              |
|----------------------------------------|----------------------|----------------------------------|----------------------------------------------------------------------------------|
| ÷_                                     | Einstellungen        | Sensor                           | zugehörigen Parameter ausgewählt bzw. einge-<br>stellt werden.                   |
|                                        | Feldbus<br>USB / LAN | Konfiguration<br>Digitalausgänge | Ein Druck auf die Taste "About" zeigt die<br>Hardware-Informationen des Reglers. |
|                                        | About                | Konfiguration<br>Relaisausgänge  |                                                                                  |
| 1111                                   |                      |                                  |                                                                                  |
| ← Druck < 2 Sekund<br>Druck > 2 Sekund |                      |                                  | len = Rücksprung zum vorherigem Bild<br>len = Sprung zum Bild "Istwerte"         |
| Sprung zum Bild "                      |                      | Sprung zum Bild "                | Hauptmenü"                                                                       |

#### 5.4.10.1 Einstellungen

| Sprache                        | Deutsch (German)                                                    | Deutsch <b>&lt;§&gt;</b>                                                                                                    |  |  |
|--------------------------------|---------------------------------------------------------------------|----------------------------------------------------------------------------------------------------|--|--|
|                                | English (English)                                                   | Englisch                                                                                                    |  |  |
|                                |                                                                     |                                                                                                    |  |  |
| Uhrzeit Stunden                |                                                                     | Zahlenwert 0 23                                                                                                    |  |  |
|                                | Minuten                                                             | Zahlenwert 0 59                                                                                                    |  |  |
|                                |                                                                     |                                                                                                    |  |  |
| lag / Hollat                   | Tag<br>Monat                                                        | Zahlenwert 1 12                                                                                                    |  |  |
|                                | riuliat                                                             |                                                                                                    |  |  |
| Jahr                           | 2000 2150                                                           | Einstellung des Kalenderiahres                                                                                                    |  |  |
|                                |                                                                     |                                                                                                    |  |  |
| Zonen Offset                   | OFF                                                                 | <§>                                                                                                    |  |  |
|                                | 1 91                                                                | Der hier eingestellte Offset wird zu den Zonennummern<br>in den Anzeigebildern addiert. Dadurch kann bei Syste-<br>men mit mehreren Reglern eine fortlaufende Zonen-<br>nummerierung erreicht werden.<br>Beispiele: Offset=OFF: Zonen-Anzeige im Regler: 1-8 |  |  |
|                                |                                                                     | Offset= 4: Zonen-Anzeige im Regler: 5-12                                                                                                    |  |  |
| Parachticura                   |                                                                     | koina Padiananarra 🖍                                                                                                    |  |  |
| Berechtigung                   | Alle Parameter                                                      | Keine Bediensperre <b><g></g></b>                                                                                                    |  |  |
| (LUC)                          | Nur Sollwort 1                                                      | Alle anderen Parameter gesperrt                                                                                                    |  |  |
|                                | einstellbar                                                         |                                                                                                    |  |  |
| Ein Verstellen die-            | Sollwerte und                                                       | Sollwerte, Alarmwerte und Rampen sind einstellbar, alle                                                                                                    |  |  |
| ses Parameters Ist Rampen frei |                                                                     | anderen Parameter sind gesperrt.                                                                                                    |  |  |
| Sperrcode möglich.             | Alle gesperrt<br>Parameter                                          | Keine Parametereinstellung möglich.                                                                                                    |  |  |
|                                | Sperrcode                                                           | Hier kann der Code (Startwert = 0000) auf einen ande-                                                                                                    |  |  |
|                                | ändern                                                              | ren Wert geändert werden.                                                                                                    |  |  |
|                                |                                                                     | Falls bereits ein Code abweichend von 0000 gesetzt                                                                                                    |  |  |
|                                |                                                                     | worden ist, wird vor der Einstellung des neuen Codes                                                                                                    |  |  |
|                                | Die gesperrten Pa                                                   | uer dile Coue abgerragi.<br>arameter können angewählt und gelesen, aber nicht ver-                                                                                                    |  |  |
|                                | ändert werden.                                                      | arameter konnen angewant und gelesen, aber ment ver                                                                                                    |  |  |
|                                | Dieser Parameter                                                    | kann nicht verstellt werden, wenn der Logikeingang                                                                                                    |  |  |
|                                | In 2 aktiv ist, oder der Sperrcode nicht bekannt ist. Der Wer       |                                                                                                    |  |  |
|                                | einstellung beträgt <b>&lt;§=0000&gt;</b>                           |                                                                                                    |  |  |
|                                |                                                                     |                                                                                                    |  |  |
| Graph,                         | Zeitabstand zwischen der Speicherung von zwei aufeinander folgenden |                                                                                                    |  |  |
| Abtastzeit                     | Messwerten.                                                         |                                                                                                    |  |  |
| Abtastzeit für die             | In Klammern die gesamte auf dem Display darstellbare Zeitspanne:    |                                                                                                    |  |  |
| Schreiberfunktion              | 2,5 S (UESAMIZZEN: 0,2 MIN)<br>5 s (Gosamtzeit: 16 5 Min)           |                                                                                                    |  |  |
| Semeiberrunktion               | 10 s (Gesan                                                         | ntzeit: 33 Min) <§>                                                                                                    |  |  |
|                                | 30 s (Gesan                                                         | ntzeit: 99 Min)                                                                                                    |  |  |
|                                | 1 Min. (Gesan                                                       | ntzeit: 3,3 h)                                                                                                    |  |  |
|                                | 5 Min. (Gesan                                                       | ntzeit: 16,5 h)                                                                                                    |  |  |
|                                | 10 Min.(Gesan                                                       | ntzeit: 33 h)                                                                                                    |  |  |
|                                | Es können maximal 198 Temperaturpunkte gespeichert werden.          |                                                                                                    |  |  |

|                                                                                |                                                                                                    | welche Parameter anwählbar sind.                                                                                                    |  |  |
|--------------------------------------------------------------------------------|----------------------------------------------------------------------------------------------------|----------------------------------------------------------------------------------------------------|--|--|
| Protokoll                                                                      | aus                                                                                                    | Kein Protokoll angewählt                                                                                                    |  |  |
|                                                                                | Elotech                                                                                                    | <pre><seriell> ELOTECH-Standardprotokoll</seriell></pre>                                                                                                    |  |  |
|                                                                                | Modbus                                                                                                    | <pre><seriell> Modbus-RTU-Protokoll</seriell></pre>                                                                                                    |  |  |
|                                                                                | Arburg 1                                                                                                    | SERIELL> Heisskanal: Das Gerät hat eine Adresse für alle Zonen                                                                                                    |  |  |
|                                                                                | Arburg 2                                                                                                    | SERIELL> Heisskanal: Jede Zone hat eine eigene Adresse                                                                                                    |  |  |
|                                                                                | Arburg 3                                                                                                    | <pre><seriell> Temperiergeräteprotokoll</seriell></pre>                                                                                                    |  |  |
|                                                                                | Profibus DP                                                                                                    | <profibus> Profibus DP</profibus>                                                                                                    |  |  |
|                                                                                |                                                                                                    | T                                                                                                    |  |  |
| Status                                                                         |                                                                                                    | <pre><seriell> Kein Datenverkehr</seriell></pre>                                                                                                    |  |  |
|                                                                                | Data                                                                                                    | <pre><seriell> Es findet Datenkommunikation statt.</seriell></pre>                                                                                                    |  |  |
| Nur                                                                            | Exchange                                                                                                    | <profibus> Der Regler befindet sich im Data-Exchange-Modus</profibus>                                                                                                    |  |  |
| Anzeige                                                                        | Warte Param                                                                                                    | <pre><profibus> Gerat wartet auf Konfiguration / Parametrierung</profibus></pre>                                                                                                    |  |  |
|                                                                                | Keine Verb.                                                                                                    | <pre><profibus> Kein Master angeschlossen / Master nicht aktiv</profibus></pre>                                                                                                    |  |  |
| Baudrato                                                                       | 1.2 kBaud                                                                                                    | 1 200 Bit/s                                                                                                    |  |  |
| Daddrate                                                                       | 2 4 kBaud                                                                                                    | 2 400 Bit/s                                                                                                    |  |  |
|                                                                                | 4 8 kBaud                                                                                                    | 4 800 Bit/s                                                                                                    |  |  |
|                                                                                | 9.6 kBaud                                                                                                    | 9.600 Bit/s < <b>8</b> >                                                                                                    |  |  |
|                                                                                | 19.2 kBaud                                                                                                    | 19.200 Bit/s                                                                                                    |  |  |
| <seriell></seriell>                                                            | 38.4 kBaud                                                                                                    | 38.400 Bit/s                                                                                                    |  |  |
| Baudrate                                                                       | Nur                                                                                                    | 45,5 kBaud – 12Mbaud (wird vom Master vorgegeben)                                                                                                    |  |  |
| <profibus></profibus>                                                          | Anzeige                                                                                                    | Nicht erkannt = kein Master angeschlossen                                                                                                    |  |  |
|                                                                                |                                                                                                    |                                                                                                    |  |  |
| Adresse                                                                        | 1 255                                                                                                    | 1<§> 255 (ELOTECH-Standardprotokoll)                                                                                                    |  |  |
|                                                                                |                                                                                                    | 1<§> 247 (Modbus-RTU-Protokoll)                                                                                                    |  |  |
|                                                                                |                                                                                                    | 1<§> 32 (Arburg-Protokolle)                                                                                                    |  |  |
|                                                                                |                                                                                                    | 2<§> 125 (Profibus)                                                                                                    |  |  |
|                                                                                |                                                                                                    | Unter dieser Adresse spricht ein übergeordneter Master den                                                                                                    |  |  |
|                                                                                |                                                                                                    | Regler an. Jeder Regler muss eine einmalige Adresse haben.                                                                                                    |  |  |
|                                                                                |                                                                                                    |                                                                                                    |  |  |
| E                                                                              | 2 - 2                                                                                                    |                                                                                                    |  |  |
| Format                                                                         | 7 E 1                                                                                                    | 7 Datenbits, 1 Stoppbit, Parität Even <b>&lt;§&gt;</b>                                                                                                    |  |  |
| Format                                                                         | 7 E 1<br>7 O 1                                                                                                    | 7 Datenbits, 1 Stoppbit, Parität Even <b>&lt;§&gt;</b><br>7 Datenbits, 1 Stoppbit, Parität Odd                                                                                                    |  |  |
| Format                                                                         | 7 E 1<br>7 O 1<br>7 E 2                                                                                                    | <ul> <li>7 Datenbits, 1 Stoppbit, Parität Even &lt;§&gt;</li> <li>7 Datenbits, 1 Stoppbit, Parität Odd</li> <li>7 Datenbits, 2 Stoppbits, Parität Even</li> <li>7 Datenbits, 2 Stoppbits, Parität Odd</li> </ul>                                                                                                    |  |  |
| Format                                                                         | 7 E 1<br>7 O 1<br>7 E 2<br>7 O 2                                                                                                    | <ul> <li>7 Datenbits, 1 Stoppbit, Parität Even &lt;§&gt;</li> <li>7 Datenbits, 1 Stoppbit, Parität Odd</li> <li>7 Datenbits, 2 Stoppbits, Parität Even</li> <li>7 Datenbits, 2 Stoppbits, Parität Odd</li> <li>7 Datenbits, 2 Stoppbits, Parität None</li> </ul>                                                                                                    |  |  |
| Format                                                                         | 7 E 1<br>7 O 1<br>7 E 2<br>7 O 2<br>7 N 2<br>8 E 1                                                                                                    | <ul> <li>7 Datenbits, 1 Stoppbit, Parität Even &lt;§&gt;</li> <li>7 Datenbits, 1 Stoppbit, Parität Odd</li> <li>7 Datenbits, 2 Stoppbits, Parität Even</li> <li>7 Datenbits, 2 Stoppbits, Parität Odd</li> <li>7 Datenbits, 2 Stoppbits, Parität None</li> <li>8 Datenbits, 1 Stoppbit, Parität Even</li> </ul>                                                                                                    |  |  |
| Format                                                                         | 7 E 1<br>7 O 1<br>7 E 2<br>7 O 2<br>7 N 2<br>8 E 1<br>8 O 1                                                                                           | <ul> <li>7 Datenbits, 1 Stoppbit, Parität Even &lt;§&gt;</li> <li>7 Datenbits, 1 Stoppbit, Parität Odd</li> <li>7 Datenbits, 2 Stoppbits, Parität Even</li> <li>7 Datenbits, 2 Stoppbits, Parität Odd</li> <li>7 Datenbits, 2 Stoppbits, Parität None</li> <li>8 Datenbits, 1 Stoppbit, Parität Even</li> <li>8 Datenbits, 1 Stoppbit, Parität Odd</li> </ul>                                                                                                    |  |  |
| Format                                                                         | 7 E 1<br>7 O 1<br>7 E 2<br>7 O 2<br>7 N 2<br>8 E 1<br>8 O 1<br>8 N 1                                                                                  | <ul> <li>7 Datenbits, 1 Stoppbit, Parität Even &lt;§&gt;</li> <li>7 Datenbits, 1 Stoppbit, Parität Odd</li> <li>7 Datenbits, 2 Stoppbits, Parität Even</li> <li>7 Datenbits, 2 Stoppbits, Parität Odd</li> <li>7 Datenbits, 2 Stoppbits, Parität None</li> <li>8 Datenbits, 1 Stoppbit, Parität Even</li> <li>8 Datenbits, 1 Stoppbit, Parität Odd</li> <li>8 Datenbits, 1 Stoppbit, Parität None</li> <li>8 Datenbits, 1 Stoppbit, Parität None</li> </ul>                                                                                                    |  |  |
| <pre>Format <seriell></seriell></pre>                                          | 7 E 1<br>7 O 1<br>7 E 2<br>7 O 2<br>7 N 2<br>8 E 1<br>8 O 1<br>8 N 1<br>8 N 2                                                                         | <ul> <li>7 Datenbits, 1 Stoppbit, Parität Even &lt;§&gt;</li> <li>7 Datenbits, 1 Stoppbit, Parität Odd</li> <li>7 Datenbits, 2 Stoppbits, Parität Even</li> <li>7 Datenbits, 2 Stoppbits, Parität Odd</li> <li>7 Datenbits, 2 Stoppbits, Parität None</li> <li>8 Datenbits, 1 Stoppbit, Parität Even</li> <li>8 Datenbits, 1 Stoppbit, Parität Odd</li> <li>8 Datenbits, 1 Stoppbit, Parität None</li> <li>8 Datenbits, 1 Stoppbit, Parität None</li> <li>8 Datenbits, 2 Stoppbit, Parität None</li> <li>8 Datenbits, 2 Stoppbit, Parität None</li> </ul>                                                                                                    |  |  |
| Format                                                                         | 7 E 1<br>7 O 1<br>7 E 2<br>7 O 2<br>7 N 2<br>8 E 1<br>8 O 1<br>8 N 1<br>8 N 2                                                                         | <ul> <li>7 Datenbits, 1 Stoppbit, Parität Even &lt;§&gt;</li> <li>7 Datenbits, 1 Stoppbit, Parität Odd</li> <li>7 Datenbits, 2 Stoppbits, Parität Even</li> <li>7 Datenbits, 2 Stoppbits, Parität Odd</li> <li>7 Datenbits, 2 Stoppbits, Parität None</li> <li>8 Datenbits, 1 Stoppbit, Parität Odd</li> <li>8 Datenbits, 1 Stoppbit, Parität Odd</li> <li>8 Datenbits, 1 Stoppbit, Parität None</li> <li>8 Datenbits, 1 Stoppbit, Parität None</li> <li>8 Datenbits, 2 Stoppbits, Parität None</li> <li>8 Datenbits, 2 Stoppbits, Parität None</li> <li>8 Datenbits, 2 Stoppbit, Parität None</li> <li>8 Datenbits, 2 Stoppbits, Parität None</li> </ul>                                                                                                    |  |  |
| Format<br><seriell><br/>HW-Konfig</seriell>                                    | 7 E 1<br>7 O 1<br>7 E 2<br>7 O 2<br>7 N 2<br>8 E 1<br>8 O 1<br>8 N 1<br>8 N 2                                                                         | <ul> <li>7 Datenbits, 1 Stoppbit, Parität Even &lt;§&gt;</li> <li>7 Datenbits, 1 Stoppbit, Parität Odd</li> <li>7 Datenbits, 2 Stoppbits, Parität Even</li> <li>7 Datenbits, 2 Stoppbits, Parität Odd</li> <li>7 Datenbits, 2 Stoppbits, Parität None</li> <li>8 Datenbits, 1 Stoppbit, Parität Even</li> <li>8 Datenbits, 1 Stoppbit, Parität Odd</li> <li>8 Datenbits, 1 Stoppbit, Parität Odd</li> <li>8 Datenbits, 1 Stoppbit, Parität None</li> <li>8 Datenbits, 2 Stoppbits, Parität None</li> <li>8 Datenbits, 2 Stoppbits, Parität None</li> <li>8 Datenbits, 2 Stoppbits, Parität None</li> <li>8 Datenbits, 2 Stoppbits, Parität None</li> <li>8 Datenbits, 2 Stoppbits, Parität None</li> <li>8 Datenbits, 2 Stoppbits, Parität None</li> </ul>                                                                                                    |  |  |
| Format<br><seriell><br/>HW-Konfig</seriell>                                    | 7 E 1<br>7 O 1<br>7 E 2<br>7 O 2<br>7 N 2<br>8 E 1<br>8 O 1<br>8 N 1<br>8 N 2<br>Das serielle 3<br>Hier muss ei                                       | <ul> <li>7 Datenbits, 1 Stoppbit, Parität Even &lt;§&gt;</li> <li>7 Datenbits, 1 Stoppbit, Parität Odd</li> <li>7 Datenbits, 2 Stoppbits, Parität Odd</li> <li>7 Datenbits, 2 Stoppbits, Parität Odd</li> <li>7 Datenbits, 2 Stoppbits, Parität Odd</li> <li>7 Datenbits, 2 Stoppbits, Parität None</li> <li>8 Datenbits, 1 Stoppbit, Parität Odd</li> <li>8 Datenbits, 1 Stoppbit, Parität Odd</li> <li>8 Datenbits, 1 Stoppbit, Parität Odd</li> <li>8 Datenbits, 1 Stoppbit, Parität None</li> <li>8 Datenbits, 2 Stoppbits, Parität None</li> <li>8 Datenbits, 2 Stoppbits, Parität None</li> <li>8 Datenbits, 2 Stoppbits, Parität None</li> <li>8 Datenbits, 2 Stoppbits, Parität None</li> <li>8 Datenbits, 2 Stoppbits, Parität None</li> <li>8 Datenbits, 2 Stoppbits, Parität None</li> <li>8 Datenbits, 2 Stoppbits, Parität None</li> </ul>                                                                                                    |  |  |
| Format<br><seriell><br/>HW-Konfig</seriell>                                    | 7 E 1<br>7 O 1<br>7 E 2<br>7 O 2<br>7 N 2<br>8 E 1<br>8 O 1<br>8 N 1<br>8 N 1<br>8 N 2<br>Das serielle 3<br>Hier muss ei<br>RS232/RS485               | <ul> <li>7 Datenbits, 1 Stoppbit, Parität Even &lt;§&gt;</li> <li>7 Datenbits, 1 Stoppbit, Parität Odd</li> <li>7 Datenbits, 2 Stoppbits, Parität Odd</li> <li>7 Datenbits, 2 Stoppbits, Parität Odd</li> <li>7 Datenbits, 2 Stoppbits, Parität None</li> <li>8 Datenbits, 1 Stoppbit, Parität Even</li> <li>8 Datenbits, 1 Stoppbit, Parität Odd</li> <li>8 Datenbits, 1 Stoppbit, Parität Odd</li> <li>8 Datenbits, 1 Stoppbit, Parität None</li> <li>8 Datenbits, 2 Stoppbits, Parität None</li> <li>8 Datenbits, 2 Stoppbits, Parität None</li> <li>8 Datenbits, 2 Stoppbits, Parität None</li> <li>8 Datenbits, 2 Stoppbits, Parität None</li> <li>8 Datenbits, 2 Stoppbits, Parität None</li> <li>8 Datenbits, 2 Stoppbits, Parität None</li> <li>8 Datenbits, 2 Stoppbits, Parität None</li> <li>8 Datenbits, 2 Stoppbits, Parität None</li> <li>8 Datenbits, 2 Stoppbits, Parität None</li> <li>8 Datenbits, 2 Stoppbits, Parität None</li> <li>8 Datenbits, 2 Stoppbits, Parität None</li> <li>8 Datenbits, 2 Stoppbits, Parität None</li> <li>8 Datenbits, 3 Stoppbits, Parität None</li> <li>8 Datenbits, 4 Stoppbits, Parität None</li> <li>9 Datenbits, 5 Stoppbits, Parität None</li> <li>9 Datenbits, 5 Stoppbits, Parität None</li> <li>9 Datenbits, 2 Stoppbits, Parität None</li> </ul>                                                                                                    |  |  |
| Format<br><seriell><br/>HW-Konfig<br/><seriell></seriell></seriell>            | 7 E 1<br>7 O 1<br>7 E 2<br>7 O 2<br>7 N 2<br>8 E 1<br>8 O 1<br>8 N 1<br>8 N 2<br>Das serielle 3<br>Hier muss ei<br>RS232/RS485<br>TTY                 | <ul> <li>7 Datenbits, 1 Stoppbit, Parität Even &lt;§&gt;</li> <li>7 Datenbits, 1 Stoppbit, Parität Odd</li> <li>7 Datenbits, 2 Stoppbits, Parität Odd</li> <li>7 Datenbits, 2 Stoppbits, Parität Odd</li> <li>7 Datenbits, 2 Stoppbits, Parität Odd</li> <li>7 Datenbits, 2 Stoppbits, Parität None</li> <li>8 Datenbits, 1 Stoppbit, Parität Even</li> <li>8 Datenbits, 1 Stoppbit, Parität Odd</li> <li>8 Datenbits, 1 Stoppbit, Parität None</li> <li>8 Datenbits, 2 Stoppbits, Parität None</li> <li>8 Datenbits, 2 Stoppbits, Parität None</li> <li>8 Datenbits, 2 Stoppbits, Parität None</li> <li>8 Datenbits, 2 Stoppbits, Parität None</li> <li>8 Datenbits, 2 Stoppbits, Parität None</li> <li>8 Datenbits, 2 Stoppbits, Parität None</li> <li>8 Datenbits, 2 Stoppbits, Parität None</li> <li>Schnittstellenmodul verfügt über drei integrierte Schnittstellen.</li> <li>ngestellt werden, welche davon genutzt wird.</li> <li>Signalbelegung siehe Anschlussbild</li> </ul>                                                                                                    |  |  |
| Format<br><seriell><br/>HW-Konfig<br/><seriell></seriell></seriell>            | 7 E 1<br>7 O 1<br>7 E 2<br>7 O 2<br>7 N 2<br>8 E 1<br>8 O 1<br>8 N 1<br>8 N 2<br>Das serielle 3<br>Hier muss ei<br>RS232/RS485<br>TTY                 | <ul> <li>7 Datenbits, 1 Stoppbit, Parität Even &lt;§&gt;</li> <li>7 Datenbits, 1 Stoppbit, Parität Odd</li> <li>7 Datenbits, 2 Stoppbits, Parität Odd</li> <li>7 Datenbits, 2 Stoppbits, Parität Odd</li> <li>7 Datenbits, 2 Stoppbits, Parität Odd</li> <li>7 Datenbits, 2 Stoppbit, Parität None</li> <li>8 Datenbits, 1 Stoppbit, Parität Odd</li> <li>8 Datenbits, 1 Stoppbit, Parität Odd</li> <li>8 Datenbits, 1 Stoppbit, Parität Odd</li> <li>8 Datenbits, 2 Stoppbits, Parität None</li> <li>8 Datenbits, 2 Stoppbits, Parität None</li> <li>8 Datenbits, 2 Stoppbit, Parität None</li> <li>8 Datenbits, 2 Stoppbit, Parität None</li> <li>8 Datenbits, 2 Stoppbits, Parität None</li> <li>8 Datenbits, 2 Stoppbits, Parität None</li> <li>8 Datenbits, 2 Stoppbits, Parität None</li> <li>8 Datenbits, 2 Stoppbits, Parität None</li> <li>8 Datenbits, 2 Stoppbits, Parität None</li> <li>8 Datenbits, 2 Stoppbits, Parität None</li> <li>8 Datenbits, 2 Stoppbits, Parität None</li> <li>8 Datenbits, 2 Stoppbits, Parität None</li> <li>8 Datenbits, 2 Stoppbits, Parität None</li> <li>8 Datenbits, 2 Stoppbits, Parität None</li> </ul>                                                                                                    |  |  |
| Format<br><seriell><br/>HW-Konfig<br/><seriell><br/>Remote</seriell></seriell> | 7 E 1<br>7 O 1<br>7 E 2<br>7 O 2<br>7 N 2<br>8 E 1<br>8 O 1<br>8 N 1<br>8 N 1<br>8 N 2<br>Das serielle 3<br>Hier muss ei<br>RS232/RS485<br>TTY<br>ein | <ul> <li>7 Datenbits, 1 Stoppbit, Parität Even &lt;§&gt;</li> <li>7 Datenbits, 1 Stoppbit, Parität Odd</li> <li>7 Datenbits, 2 Stoppbits, Parität Odd</li> <li>7 Datenbits, 2 Stoppbits, Parität Odd</li> <li>7 Datenbits, 2 Stoppbits, Parität Odd</li> <li>7 Datenbits, 2 Stoppbits, Parität None</li> <li>8 Datenbits, 1 Stoppbit, Parität Odd</li> <li>8 Datenbits, 1 Stoppbit, Parität Odd</li> <li>8 Datenbits, 1 Stoppbit, Parität Odd</li> <li>8 Datenbits, 2 Stoppbits, Parität None</li> <li>8 Datenbits, 2 Stoppbits, Parität None</li> <li>8 Datenbits, 2 Stoppbits, Parität None</li> <li>8 Datenbits, 2 Stoppbits, Parität None</li> <li>8 Datenbits, 2 Stoppbits, Parität None</li> <li>8 Datenbits, 2 Stoppbits, Parität None</li> <li>8 Datenbits, 2 Stoppbits, Parität None</li> <li>8 Datenbits, 2 Stoppbits, Parität None</li> <li>9 Datenbits, 2 Stoppbits, Parität None</li> <li>9 Datenbits, 2 Stoppbits, Par</li></ul> |  |  |

Es hängt von dem eingebauten Feldbus-Modul ab,

#### 5.4.10.2 Feldbus / USB / LAN

Menü: Feldbus

<PROFIBUS>

aus <§>

Der Profibus kann nur lesen. Der Regler ist am Gerät bedienbar.

| Menü: USB              |                 | Abspeichern von Reglerdaten auf einem USB-Stick.<br>Die Daten werden als Textdatei im CSV-Format gespeichert. |  |
|------------------------|-----------------|----------------------------------------------------------------------------------------------------|--|
| Speichern Alarmlogbuch |                 | Speichern der Einträge des Alarmlogbuches.                                                                    |  |
|                        | Alle Parameter  | Speichern der Parametereinstellungen aller Zonen.                                                             |  |
|                        | Graph           | Speichern der Messpunkte der Graphen aller Zonen.                                                             |  |
|                        | Alles speichern | Speichert alle drei Dateien.                                                                                  |  |
|                        |                 |                                                                                                    |  |
| USB Status – – –       |                 | Anzeige des USB-Status: kein Stick erkannt.                                                                   |  |
| Stick erkannt          |                 | USB-stick wurde erkannt:                                                                                      |  |
|                        |                 | Dateien können gespeichert werden.                                                                            |  |
|                        |                 |                                                                                                    |  |
| Trennzeichen Kein <§>  |                 | Trennzeichen zwischen den einzelnen Datensätzen.                                                              |  |
|                        | Komma           | 1                                                                                                    |  |
|                        | Semikolon       |                                                                                                    |  |
|                        | Doppelpunkt     |                                                                                                    |  |
|                        | Tabulator       | <tab></tab>                                                                                                   |  |

| Menü: LAN    |               | Ethernet Schnittstelle<br>zum Anschluss des Konfigurationstools Elovision 3 |
|--------------|---------------|-----------------------------------------------------------------------------|
| IP-Adresse 1 |               | IP-Adresse <b>192</b> . 168. 100. 100 Teil 1 <b>&lt;§&gt;</b>               |
| IP-Adresse 2 |               | IP-Adresse 192 . 168 . 100 . 100 Teil 2                                     |
| IP-Adresse 3 |               | IP-Adresse 192 . 168 . 100 . 100 Teil 3                                     |
| IP-Adresse 4 |               | IP-Adresse 192 . 168 . 100 . 100 Teil 4                                     |
|              |               |                                                                             |
| MAC ID       | 549A11:5xxxxx | Anzeige der MAC-ID: 54:9A:11:5x:xx:xx                                       |

#### 5.4.10.3 About / → Firmwareupdate

| Firmware                    | Anzeige der aktuellen Firmware-Version                                                                                                    |
|-----------------------------|----------------------------------------------------------------------------------------------------|
| Sprachversion               | Anzeige der aktuellen Sprachversion                                                                                                    |
|                             |                                                                                                    |
| Firmwareupdate              | Starten des Firmware-Updates durch Anwahl der Taste "Update star-<br>ten" und Bestätigung mit SAVE.<br>Eine Sicherheitsabfrage öffnet sich. Wenn diese mit JA bestätigt wird.<br>schaltet sich das Gerät in den Ladermodus.<br>Wenn der Ladermodus versehentlich eingeschaltet wurde, kann durch eine<br>Netzunterbrechung (Reset) in das bestehende Anwenderprogramm zurück<br>gewechselt werden.<br>Wenn ein Update durchgeführt werden soll, muss ein USB-Stick mit der<br>neuen Firmware eingesteckt sein. In der Zeile "Folder:" erscheint nach<br>kurzer Zeit der Firmware-Ordner. Z.B. "EL4000.01_V20xx_xx.ELO".<br>Jetzt kann durch Berühren des Touch-Bildschirms der Lade-Vorgang ge-<br>startet werden. Bis zum Abschluss des Downloads darf der Regler nicht<br>von der Versorgungsspannung getrennt werden!<br>Nach beendetem Laden wird durch eine Netzunterbrechung das neue An- |
|                             | wenderprogramm gestartet.                                                                                                    |
| Typ R4000-<br>0x-x-000-0x-5 | Typenschlüssel des Reglers                                                                                                    |

#### 5.4.10.4 Sensor

| Sensor | Linear 010 V                                                 | Spannung 0 bis 10 V                                    |  |
|--------|--------------------------------------------------------------|--------------------------------------------------------|--|
|        | Linear 020 mA                                                | Strom 020mA                                            |  |
|        | Linear 420 mA                                                | Strom Live Zero 420mA                                  |  |
|        | PT100 2-Leiter                                               | Pt 100 2-Leiteranschluss -100800°C                     |  |
|        | PT100 3-Leiter                                               | Pt 100 3-Leiteranschluss -100800°C                     |  |
|        | Ni120 2-Leiter                                               | Nickel 120 2-Leiteranschluss 0250°C                    |  |
|        | Ni120 3-Leiter                                               | Nickel 120 3-Leiteranschluss 0250°C                    |  |
|        | (TC) Fe-CuNi (J)                                             | Thermoelement Typ J 0800°C                             |  |
|        | (TC) NiCr-Ni (K)                                             | Thermoelement Typ K 01200°C                            |  |
|        | (TC) Fe-CuNi (L)                                             | Thermoelement Typ L 0800°C                             |  |
|        | NiCrSi-NiSi (N)                                              | Thermoelement TYP N 01200°C                            |  |
|        | (TC) PtRh-Pt (S)                                             | Thermoelement TYP S 01600°C                            |  |
|        |                                                              |                                                        |  |
|        | Bitte BEACHTEN :                                             |                                                        |  |
|        | Wird die Fühlerko                                            | nfiguration geändert, so werden folgende Parameter zu- |  |
|        | rückgesetzt. Sie müssen vom Anwender neu eingestellt werden: |                                                        |  |
|        | Sollwert 1, Sollwert 2: auf Messbereichsanfang               |                                                        |  |
|        | Sollw                                                        | ertbegrenzung, min.: auf Messbereichsanfang            |  |
|        | Sollwe                                                       | ertbegrenzung, max.: auf Messbereichsende              |  |
|        | Sollwert-Rampe steigend / fallend: auf aus                   |                                                        |  |
|        |                                                              | Alarmwerte: auf aus                                    |  |
|        |                                                              | Istwertoffset: auf aus                                 |  |
|        | Sollv                                                        | vert Anfahrschaltung: auf 100°C                        |  |
|        |                                                              | Anfahrschaltung:   auf aus                             |  |

#### 5.4.10.5 Konfiguration Relaisausgänge

Für jede Zone steht ein Relaisausgang zur Verfügung. Hier wird festgelegt, welches Signal auf dem Relais ausgegeben wird. Bei der Verwendung als Stellausgang ist zu beachten, dass die Schaltzykluszeit möglichst lang eingestellt wird um den Kontaktverschleiß des Relais zu minimieren.

| Relais 1 8 | aus     | Keine Funktion                                          |
|------------|---------|---------------------------------------------------------|
|            | Heizen  | Ausgabe des Heizen-Signals an Relais x <b>&lt;§&gt;</b> |
|            | Kühlen  | Ausgabe des Kühlen-Signals an Relais x                  |
|            | Alarm 1 | Ausgabe von Alarm 1 an Relais x                         |
|            | Alarm 2 | Ausgabe von Alarm 2 an Relais x                         |

#### 5.4.10.6 Konfiguration Digitalausgänge

Für jede Zone steht ein Digitalausgang (Logikausgang) zur Verfügung. Hier wird festgelegt, welches Signal auf dem Ausgang ausgegeben wird.

| Digital 1 8                                         | aus                                           | Keine Funktion                                                |
|-----------------------------------------------------|-----------------------------------------------|---------------------------------------------------------------|
| Heizen Ausgabe des Heizen-Signals an Logikausgang x |                                               | Ausgabe des Heizen-Signals an Logikausgang x <b>&lt;§&gt;</b> |
|                                                     | Kühlen                                        | Ausgabe des Kühlen-Signals an Logikausgang x                  |
|                                                     | Alarm 1                                       | Ausgabe von Alarm 1 an Logikausgang x                         |
|                                                     | Alarm 2 Ausgabe von Alarm 2 an Logikausgang x |                                                               |

# 6 Fehlermeldungen

| Anzeige                           | Bedeutung                                                                                    | Mögliche Abhilfe                                                                                                    |
|-----------------------------------|----------------------------------------------------------------------------------------------|----------------------------------------------------------------------------------------------------|
| Bei Istwert blinkt<br>Maximalwert | Messbereichsüberlauf,<br>Fühlerfehler                                                        | Fühler und Leitung überprüfen                                                                                         |
| Bei Istwert blinkt<br>Minimalwert | Messbereichsunterlauf,<br>Fühlerfehler.                                                      | Fühler und Leitung überprüfen<br>Istwertoffset prüfen<br>Thermoelement verpolt?                                       |
| REMOTE:<br>Parameter<br>gesperrt  | Eine Bedienung ist nicht<br>möglich, da der Regler<br>über einen Feldbus ge-<br>steuert wird | Profibus: Der Parameter "Remote" im Feldbus-<br>menü ist eingeschaltet.<br>Das Konfigurationstool Elovision ist aktiv |
| Feldbusmodul<br>nicht vorhanden   |                                                                                              | Es wurde ein Feldbus angewählt für den keine<br>Hardware im Gerät vorhanden ist.                                      |
| DfErr                             | Fehler in den<br>Anzeigetexten                                                               | Gerät zur Überprüfung ins Werk senden.                                                                                |
| ERR0                              | Systemfehler                                                                                 | Gerät zur Überprüfung ins Werk senden.                                                                                |
| ERR8                              | Systemfehler                                                                                 | Fehlermeldung löschen.<br>Parameter überprüfen.<br>Bei bleibendem Fehler Gerät zur Überprüfung<br>ins Werk senden.    |

# 7 Technische Daten

| Eingang Pt100 (DIN)                  | 2- oder 3-Leiterschaltung anschließbar.<br>Fühlerbruch- und Kurzschlussüberwachung sind eingebaut.<br>Fühlerstrom: < 1 mA<br>Eichgenauigkeit: < 0,2 % Linearitätsfehler: < 0,2 %<br>Umgebungstemperatureinfluss: < 0,01 % / K                                                                                                    |
|--------------------------------------|----------------------------------------------------------------------------------------------------|
| Eingang Thermoele-<br>ment           | <ul> <li>Fühlerbruchsicherung und interne Vergleichsstelle sind eingebaut.</li> <li>Ein Verpolungsschutz ist vorhanden.</li> <li>Bis 50 Ohm Leitungswiderstand ist kein Abgleich notwendig.</li> <li>Eichgenauigkeit: &lt; 0,25 % Linearitätsfehler: &lt; 0,2 %</li> <li>Vergleichsstellenfehler: 0,5K</li> <li>Umgebungstemperatureinfluss: &lt; 0,01 % / K</li> </ul> |
| Eingang Spannung<br>010V             | Innenwiderstand > 100 k-Ohm<br>Eichgenauigkeit: < 0,25 % Linearitätsfehler: < 0,2 %<br>Umgebungstemperatureinfluss: < 0,01 % / K                                                                                                    |
| Eingang Strom<br>020mA               | Innenwiderstand < 100 Ohm<br>Eichgenauigkeit: < 0,25 % Linearitätsfehler: < 0,2 %<br>Umgebungstemperatureinfluss: < 0,01 % / K<br>I Der Eingang ist hochohmig.                                                                                                    |
|                                      | wenn der Regler ohne Betriebsspannung ist.                                                                                                    |
| Logikeingänge                        | Innenwiderstand > 22k-Ohm<br>Pegel 0 < 2V<br>Pegel 1 > 9V; max. 30V                                                                                                    |
| Heizkreisüberwachung<br>Strommessung | Interner Messbereich 0100mA. Mit einen Stromwandler 1:1000<br>ergibt sich eine Anzeige 0,0 99,9A.<br>Eine Überschreitung des Messbereiches kann zur Zerstörung des<br>Gerätes führen.                                                                                                    |
| Logikausgänge                        | Spannung, bistabil, 0/24 V DC, max. 500 mA, kurzschlussfest                                                                                                    |
| Relaisausgänge                       | Relais Schließer; max. 250V AC, max. 2A, ohmsche Last                                                                                                    |
| Feldbus Schnittstelle:               | Je nach Ausführung:<br>- Seriell: RS232, RS485, TTY (20mA)<br>- Profibus DP, gemäß EN 50170<br>Mit galvanischer Trennung.                                                                                                    |
| Service-Schnittstelle                | Ethernet: Modbus TCP                                                                                                    |
| USB-Schnittstelle                    | Host für USB-Stick; max. 100mA                                                                                                    |
| Betriebsspannung                     | 24 V DC, +/-25 %, ca. 6W + Leistung der Logikausgänge                                                                                                    |
| LCD-Anzeige                          | 8,8 cm (3,5``) RGB-Display mit LED-Hintergrundbeleuchtung.<br>320 x 240 Pixel mit resistivem Touch-Panel                                                                                                    |
| Datensicherung                       | EAROM, Halbleiterspeicher.<br>Bei Schnittstellenbetrieb beachten: Die maximale Anzahl der zuläs-<br>sigen Schreibvorgänge je Parameter liegt bei 1.000.000                                                                                                    |

| Schalttafelgehäuse                | Format, Gehäuse:<br>Schalttafelaus-<br>schnitt:<br>Gehäusematerial:<br>Schutzart:                                                                                                    | 96x96mm, gem. DIN 43700,<br>Einbautiefe 122 mm<br>92 +0,5 mm x 92 +0,5 mm<br>Stahlblech und Makrolon UL 94-V1<br>IP 20 (DIN 40050), Front: IP 50 |  |
|-----------------------------------|----------------------------------------------------------------------------------------------------|----------------------------------------------------------------------------------------------------|--|
| Elektrische Anschlüsse            | Service-Schnittstelle: RJ45<br>USB-Schnittstelle: Typ A<br>Profibus: SUB-D 9<br>Restliche: Steck-Klemmleisten, Schutzart IP 20 (DIN 40050),<br>Isolationsgruppe C                                          |                                                                                                    |  |
| Echtzeituhr                       | Pufferbatterie: Lithium CR2032                                                                                                    |                                                                                                    |  |
| Gewicht                           | ca. 800g, je nach Au                                                                                                    | ısführung                                                                                                    |  |
| Zulässige Anwen-<br>dungsbereiche | Arbeitstemperaturbereich:<br>Lagertemperaturbereich:<br>Klim. Anwendungsklasse:050°C / 32122°F<br>-3070°C / -22158°F<br>KWF DIN 40040; entspr. 75 % relative<br>Feuchte im Jahresmittel,<br>keine Betauung |                                                                                                    |  |
| CE – Kennzeichnung<br>(EMV)       | EN 61326-1:2013 / EN 61000-3-2:2006+A1:2009+A2:2009<br>EN 61000-3-3:1995+A1:2001+A2:2005<br>Elektrische Sicherheit: EN 61010-1                                                                             |                                                                                                    |  |

Technische Änderungen vorbehalten